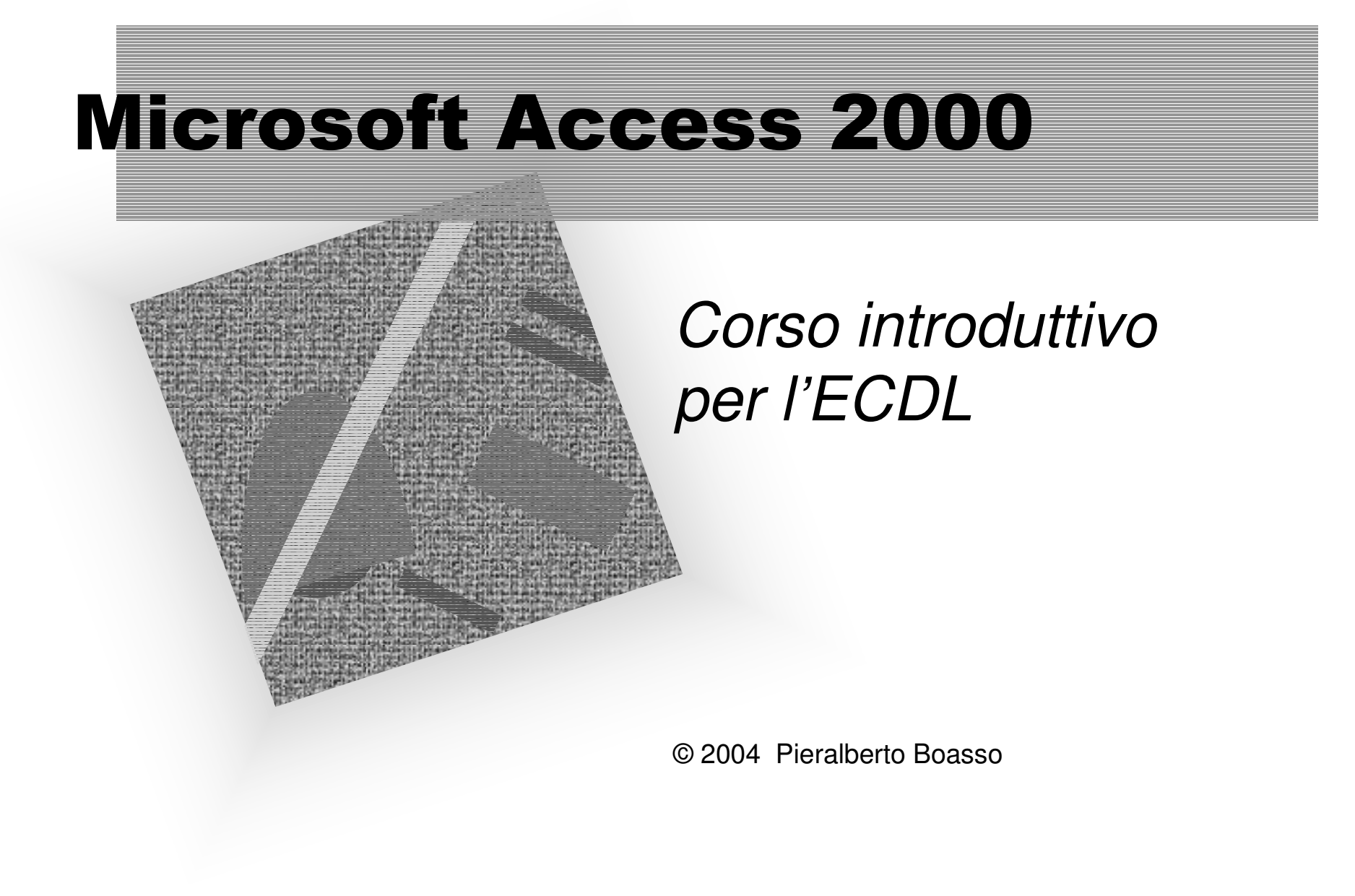

#### Indice

- Lezione 1: le basi
- Lezione 2: le tabelle
- Lezione 3: creazione di tabelle
- Lezione 4: le query
- Lezione 5: le maschere
- Lezione 6: i report

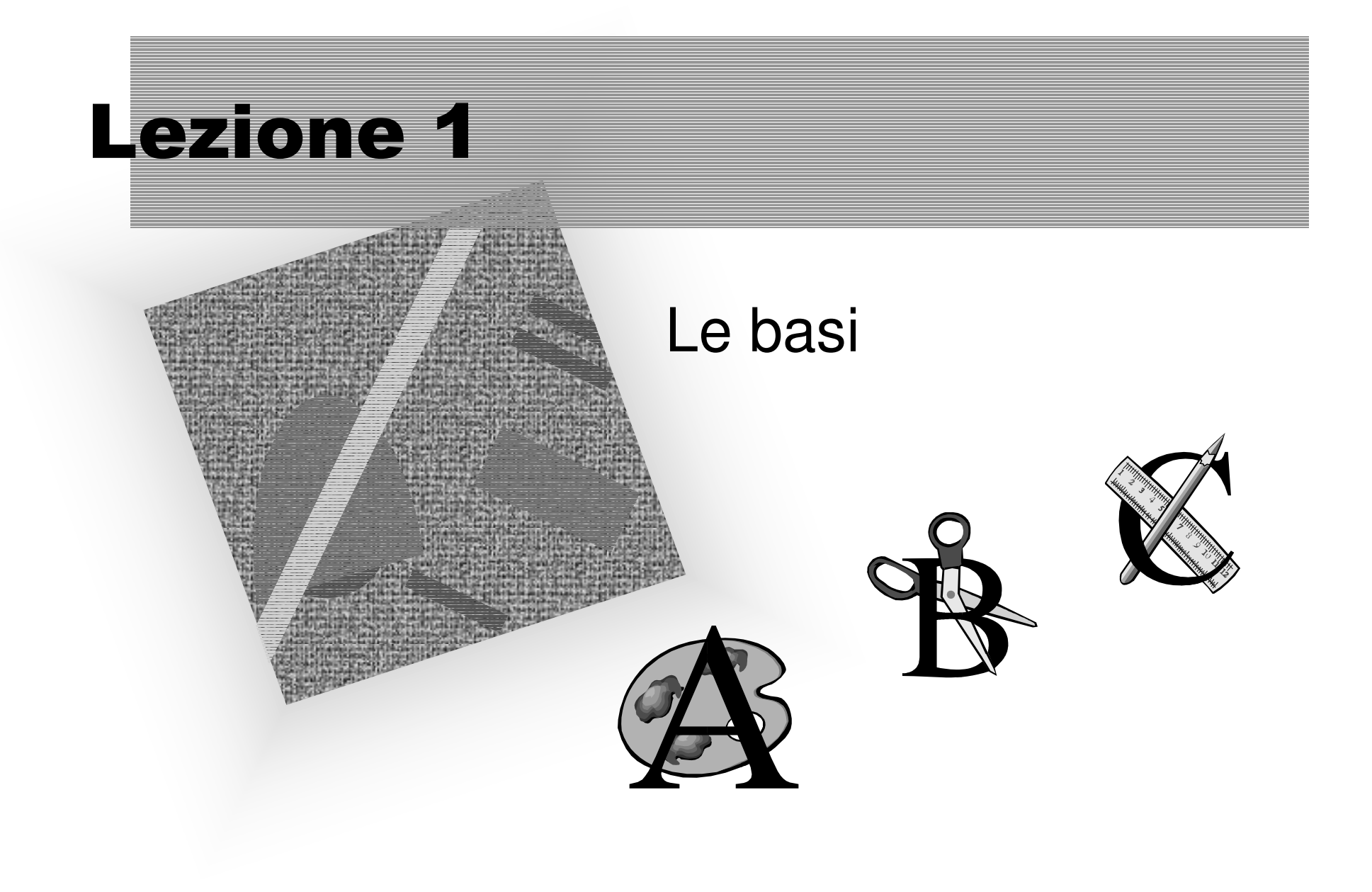

#### Che cos'è Access

 Access è un programma che si occupa della gestione di un database.

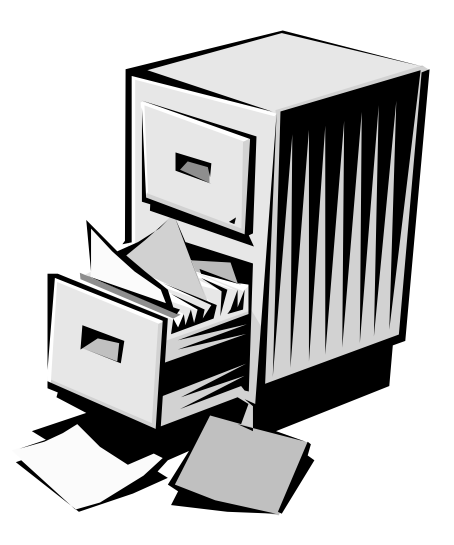

#### Che cos'è un database

- Un database (in inglese, "base di dati") è una raccolta di informazioni organizzate.
- Si usa lo stesso termine per indicare i programmi che gestiscono le informazioni.

## Esempi di database

- Rubrica
- Elenco telefonico
- Elenco libri
- Raccolta ricette
- Anagrafe allievi
- Elenco prodotti
- Anagrafe comunale...

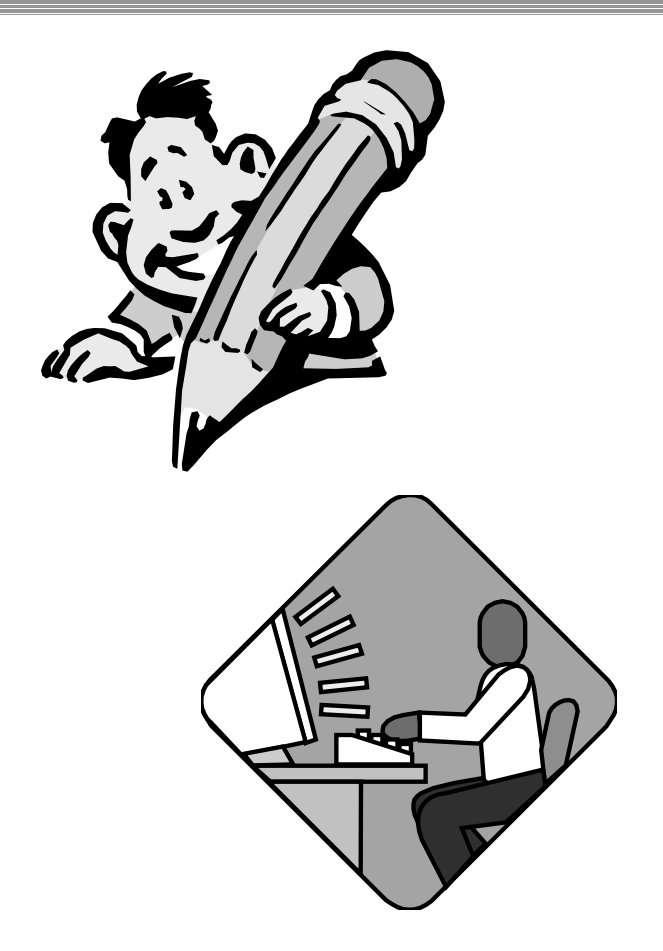

#### Le tabelle

- Le informazioni di un database sono organizzate sotto forma di **tabelle**.
- Una tabella è una raccolta di informazioni omogenee, e cioè relative a un insieme di dati riguardanti lo stesso argomento.

#### **Record e campi**

- Una tabella è organizzata in **righe** e **colonne**.
- Ogni riga rappresenta un **record**, un insieme di informazioni.
- Ogni colonna rappresenta un **campo**, un elemento specifico di informazione.

#### **Record e campi**

|              | Micros                                | soft Access                           |                                                                            |                    |                          |                               | _ 8 >      |
|--------------|---------------------------------------|---------------------------------------|----------------------------------------------------------------------------|--------------------|--------------------------|-------------------------------|------------|
|              | <u>F</u> ile <u>M</u> oo              | difica <u>V</u> isualizza <u>I</u> ns | erisci F <u>o</u> rmato <u>R</u> ecord <u>S</u> trumenti Fi <u>n</u> estra | ? Guida            |                          |                               |            |
|              | 🗠 - 🛛                                 | H 🖨 🖪 🖤                               | 3 🖻 🖻 🚿 🗠 🍓 🛃 🏹 🏹                                                          | ┓▽ ぬ ┝* 〆 @        | ⁄a• 🛛 •                  |                               |            |
|              |                                       |                                       |                                                                            |                    |                          |                               |            |
| Decend       |                                       |                                       |                                                                            |                    |                          |                               |            |
| Record       | i i i i i i i i i i i i i i i i i i i | III Clienti : Tabella                 |                                                                            |                    |                          |                               |            |
|              |                                       | ID cliente                            | Nome societa                                                               | Contatto           | Posizione                | Indirizzo                     | ^ <b>_</b> |
| attime       |                                       |                                       | Alfreds Futterkiste                                                        | Maria Anders       | Rappresentante           | Obere Str. 57                 |            |
| allivo       |                                       |                                       | Ana Trujillo Emparedados y helados                                         | Ana Trujillo       |                          | Avda. de la Constitución 2222 |            |
|              |                                       | + ANTON                               | Antonio Moreno Taqueria                                                    | Antonio Moreno     | litolare                 | Mataderos 2312                |            |
|              |                                       | + AROUT                               | Around the Horn                                                            | Thomas Hardy       | Rappresentante           | 120 Hanover Sq.               |            |
|              |                                       | ▶ ± BERGS                             | Berglunds snabbkop                                                         | Christina Berglund | Responsabile ordini      | Berguvsvagen 8                |            |
|              | 1                                     | + BLAUS                               | Blauer See Delikatessen                                                    | Hanna Moos         | Rappresentante           | Forsterstr. 57                |            |
| F            |                                       | + BLONP                               | Biondel pere et fils                                                       | Frederique Citeaux | Direttore marketing      | 24, place Kleber              |            |
| <b>D</b> 1   |                                       | + BOLID                               | Bolido Comidas preparadas                                                  | Martin Sommer      | litolare                 | C/ Araquil, 67                |            |
| Record       |                                       |                                       | Bon app                                                                    | Laurence Lebihan   | litolare                 | 12, rue des Bouchers          |            |
| NCCOIU       |                                       | + BOLLW                               | Bottom-Dollar Markets                                                      | Elizabeth Lincoln  | Direttore amministrativo | 23 Isawassen Blvd.            |            |
|              |                                       | + BSBEV                               | B's Beverages                                                              | Victoria Ashworth  | Rappresentante           | Fauntleroy Circus             |            |
|              |                                       |                                       | Cactus Comidas para llevar                                                 | Patricio Simpson   | Agente di commercio      | Cerrito 333                   |            |
|              |                                       | + CENTC                               | Centro comercial Moctezuma                                                 | Francisco Chang    | Direttore marketing      | Sierras de Granada 9993       |            |
|              |                                       | ± CHOPS                               | Chop-suey Chinese                                                          | Yang Wang          | litolare                 | Hauptstr. 29                  |            |
|              |                                       | + COMMI                               | Comércio Mineiro                                                           | Pedro Atonso       | Venditore                | Av. dos Lusiadas, 23          |            |
|              | 1                                     | + CONSH                               | Consolidated Holdings                                                      | Elizabeth Brown    | Rappresentante           | Berkeley Gardens              |            |
|              |                                       | + DRACD                               | Drachenblut Delikatessen                                                   | Sven Ottlieb       | Responsabile ordini      | Walserweg 21                  |            |
|              |                                       | I + DUMON                             | Du monde entier                                                            | Janine Labrune     | Litolare                 | 67, rue des Cinquante Otages  |            |
| <b>T</b> 7 1 | •                                     | 1                                     | .• 1 .• /                                                                  | 2 Dn               | Agente di commercio      | 35 King George                |            |
| V191121778   | 710                                   | me da                                 | ati correlati (                                                            | 1endel             | Direttore commerciale    | Kirchgasse 6                  |            |
| V ISUAIIZZA  |                                       |                                       |                                                                            |                    | Funzionario marketing    | Rua Orós, 92                  |            |
|              |                                       |                                       |                                                                            | )el                | Direttore amministrativo | C/ Moralzarzal, 86            |            |
|              |                                       | + FOLIG                               | Folies gourmandes                                                          | Martine Rance      | Funzionario commerciale  | 184, chaussée de Tournai      |            |
|              |                                       | + FOLKO                               | Folk och fä HB                                                             | Maria Larsson      | Titolare                 | Akergatan 24                  |            |
|              |                                       | + FRANK                               | Frankenversand                                                             | Peter Franken      | Direttore marketing      | Berliner Platz 43             |            |
|              |                                       | + FRANR                               | France restauration                                                        | Carine Schmitt     | Direttore marketing      | 54, rue Royale                |            |
|              |                                       | + FRANS                               | Franchi S.p.A.                                                             | Paolo Accorti      | Rappresentante           | Via Monte Bianco 34           |            |
| r -          |                                       |                                       | Furia Bacalha Vitos do Mar                                                 | Lino Rodrig        | Direttore commerciale    | Jardim das rosas n. 32        |            |
|              |                                       |                                       |                                                                            |                    | Direttore marketing      | Rambla de Cataluña, 23        |            |
|              |                                       | Perord:                               | Godos Cocin                                                                | José Pedro         | Direttore_commerciale    | C/ Romero 33                  |            |
|              | L                                     | Record.                               | <u> </u>                                                                   |                    |                          |                               |            |
|              |                                       |                                       |                                                                            |                    |                          |                               |            |
|              | Indirizzo d                           | o casella p                           |                                                                            |                    | <i>a</i> .               |                               |            |
|              |                                       |                                       |                                                                            |                    | ('amni                   |                               |            |
|              |                                       |                                       |                                                                            |                    | Campi                    |                               |            |

# Le 5 operazioni principali in un database

- 1) Inserimento dei dati.
- 2) Modifica dei dati.
- 3) Cancellazione dei dati.
- 4) Estrazione dei dati, in base a determinati criteri.
- 5) Stampa delle informazioni.

#### **Basta una tabella?**

- Per i database semplici, sì.
- Nei database complessi, i dati vengono raggruppati su più tabelle:
  - le tabelle sono più "snelle";
  - la gestione del database è più facile.

# Come è fatto un database di Access

 Un database di Access
 è costituito da sette oggetti,
 contenuti nella finestra database.

#### La finestra database

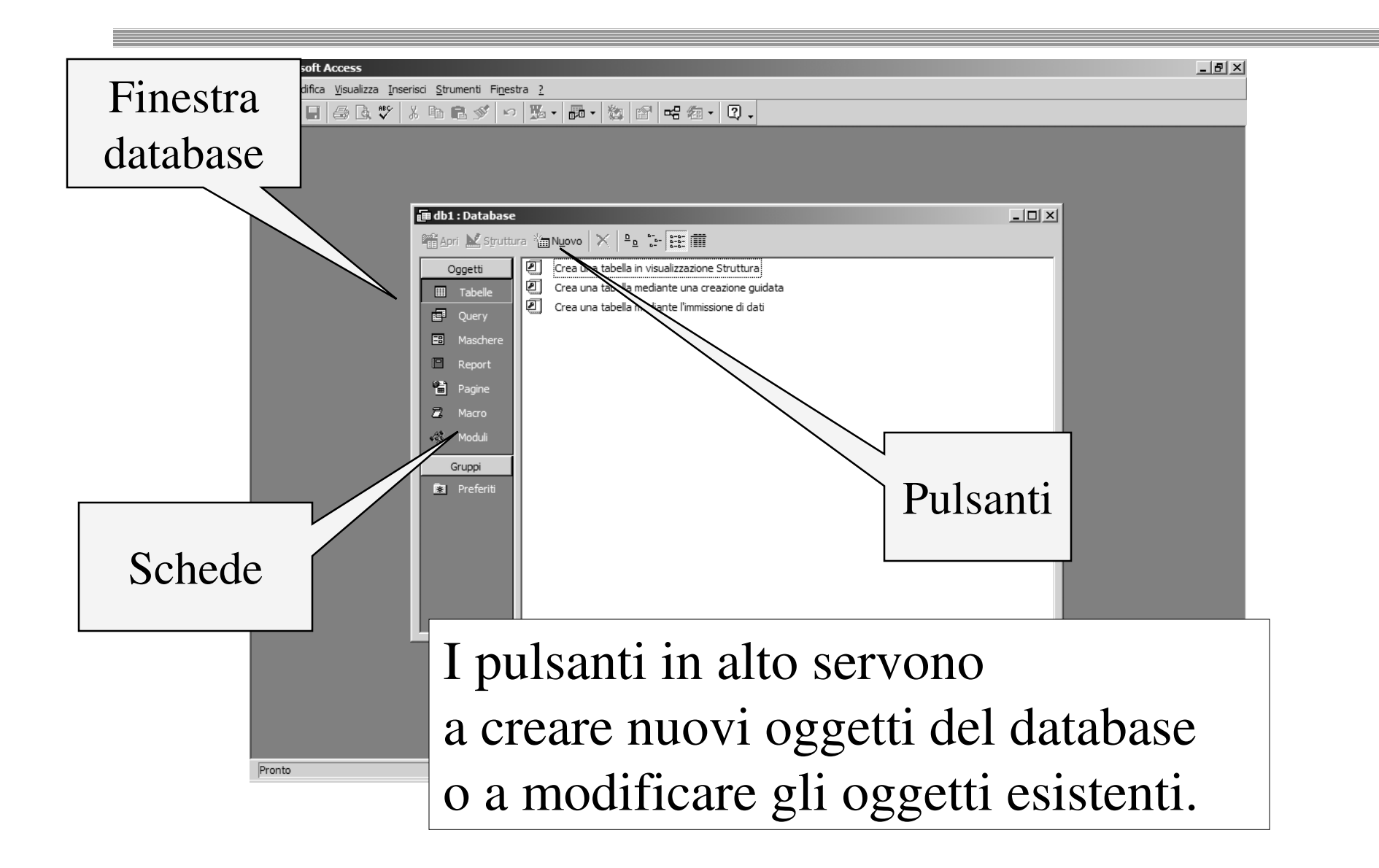

# I sette oggetti di Access

- Tabelle
- Query
- Maschere
- Report
- Pagine
- Macro
- Moduli

#### Le tabelle

- 🗗 🗙

#### • Le tabelle contengono le informazioni.

#### Microsoft Acces

K·日母Q、ジ 3 時間ダ い 8 計計 ジョマ 4 H·M 回海·Q、

Eile Modifica Visualizza Inserisci Formato Record Strumenti Finestra ? Guida

|   | ID cliente | Nome società                         | Contatto           | Posizione                | Indirizzo                     |
|---|------------|--------------------------------------|--------------------|--------------------------|-------------------------------|
| ÷ | ALFKI      | Alfreds Futterkiste                  | Maria Anders       | Rappresentante           | Obere Str. 57                 |
| + | ANATR      | Ana Trujillo Emparedados y helados   | Ana Trujillo       | Titolare                 | Avda. de la Constitución 2222 |
| + | ANTON      | Antonio Moreno Taquería              | Antonio Moreno     | Titolare                 | Mataderos 2312                |
| ÷ | AROUT      | Around the Horn                      | Thomas Hardy       | Rappresentante           | 120 Hanover Sq.               |
| + | BERGS      | Berglunds snabbköp                   | Christina Berglund | Responsabile ordini      | Berguvsvägen 8                |
| + | BLAUS      | Blauer See Delikatessen              | Hanna Moos         | Rappresentante           | Forsterstr. 57                |
| + | BLONP      | Blondel père et fils                 | Frédérique Citeaux | Direttore marketing      | 24, place Kléber              |
| ÷ | BOLID      | Bólido Comidas preparadas            | Martín Sommer      | Titolare                 | C/ Araquil, 67                |
| + | BONAP      | Bon app'                             | Laurence Lebihan   | Titolare                 | 12, rue des Bouchers          |
| + | BOTTM      | Bottom-Dollar Markets                | Elizabeth Lincoln  | Direttore amministrativo | 23 Tsawassen Blvd.            |
| ÷ | BSBEV      | B's Beverages                        | Victoria Ashworth  | Rappresentante           | Fauntleroy Circus             |
| + | CACTU      | Cactus Comidas para llevar           | Patricio Simpson   | Agente di commercio      | Cerrito 333                   |
| + | CENTC      | Centro comercial Moctezuma           | Francisco Chang    | Direttore marketing      | Sierras de Granada 9993       |
| + | CHOPS      | Chop-suey Chinese                    | Yang Wang          | Titolare                 | Hauptstr. 29                  |
| ÷ | COMMI      | Comércio Mineiro                     | Pedro Afonso       | Venditore                | Av. dos Lusíadas, 23          |
| + | CONSH      | Consolidated Holdings                | Elizabeth Brown    | Rappresentante           | Berkeley Gardens              |
| + | DRACD      | Drachenblut Delikatessen             | Sven Ottlieb       | Responsabile ordini      | Walserweg 21                  |
| + | DUMON      | Du monde entier                      | Janine Labrune     | Titolare                 | 67, rue des Cinquante Otages  |
| ÷ | EASTC      | Eastern Connection                   | Ann Devon          | Agente di commercio      | 35 King George                |
| + | ERNSH      | Ernst Handel                         | Roland Mendel      | Direttore commerciale    | Kirchgasse 6                  |
| + | FAMIA      | Familia Arquibaldo                   | Aria Cruz          | Funzionario marketing    | Rua Orós, 92                  |
| + | FISSA      | FISSA Fabrica Inter. Salchichas S.A. | Diego Roel         | Direttore amministrativo | C/ Moralzarzal, 86            |
| + | FOLIG      | Folies gourmandes                    | Martine Rancé      | Funzionario commerciale  | 184, chaussée de Tournai      |
| + | FOLKO      | Folk och fä HB                       | Maria Larsson      | Titolare                 | Åkergatan 24                  |
| + | FRANK      | Frankenversand                       | Peter Franken      | Direttore marketing      | Berliner Platz 43             |
| + | FRANR      | France restauration                  | Carine Schmitt     | Direttore marketing      | 54, rue Royale                |
| + | FRANS      | Franchi S.p.A.                       | Paolo Accorti      | Rappresentante           | Via Monte Bianco 34           |
| + | FURIB      | Furia Bacalhau e Frutos do Mar       | Lino Rodriguez     | Direttore commerciale    | Jardim das rosas n. 32        |
| ÷ | GALED      | Galería del gastrónomo               | Eduardo Saavedra   | Direttore marketing      | Rambla de Cataluña, 23        |
| + | GODOS      | Godos Cocina Típica                  | José Pedro Frevre  | Direttore commerciale    | C/ Romero 33                  |

## Le query

 Le query estraggono le informazioni desiderate dall'insieme dei dati contenuti in una o più tabelle.

#### crosoft Access

Modifica ⊻isualizza Inserisci Formato Record Strumenti Finestra ? Guida

|    | Nome prodette                | Somma Di Quantità |
|----|------------------------------|-------------------|
|    |                              | Somma Di Quantita |
|    | Alice Mutton                 | 978               |
|    | Aniseed Syrup                | 328               |
|    | Boston Crab Meat             | 1103              |
|    | Camembert Pierrot            | 1577              |
|    | Carnarvon Tigers             | 539               |
|    | Chai                         | 828               |
|    | Chang                        | 1057              |
|    | Chartreuse verte             | 793               |
|    | Chef Anton's Cajun Seasoning | 453               |
|    | Chef Anton's Gumbo Mix       | 298               |
|    | Chocolade                    | 138               |
|    | Côte de Blaye                | 623               |
|    | Escargots de Bourgogne       | 534               |
| Re | cord: 1                      | 77                |

#### Le maschere

• Le **maschere** sono "schede" usate per immettere informazioni.

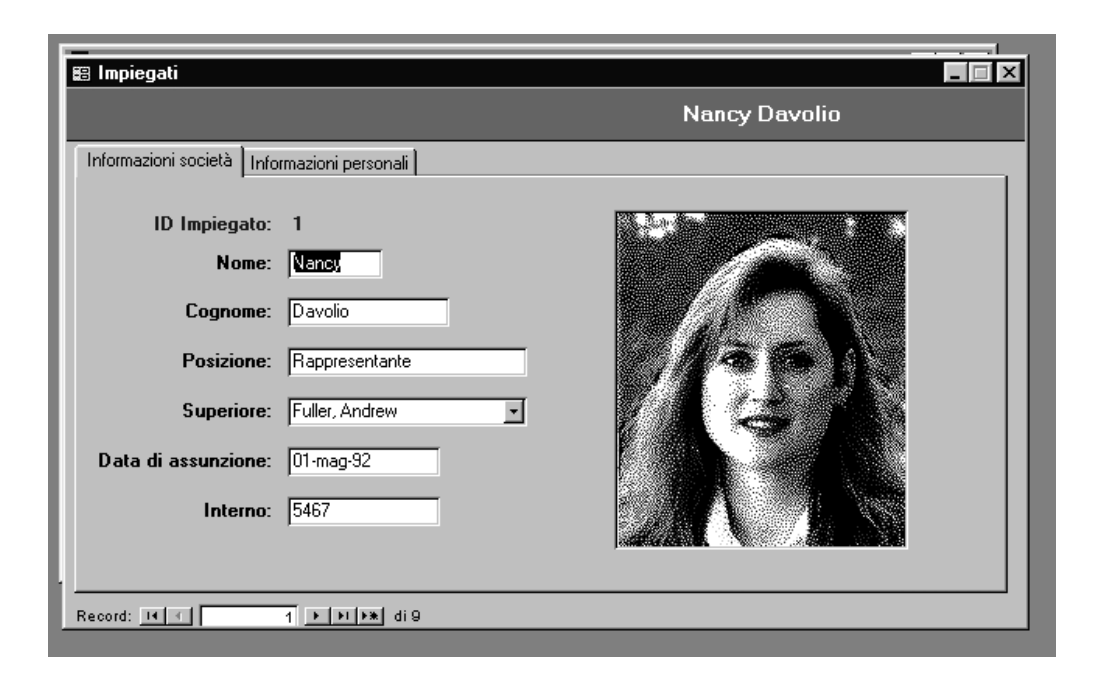

Tabelle+query

## I report

• I **report** visualizzano e stampano le informazioni desiderate.

| Paese     | ID cli | Nome società            | Contatto         | Posizione           | Indirizzo                 | Ci  |
|-----------|--------|-------------------------|------------------|---------------------|---------------------------|-----|
| Argentina |        |                         |                  |                     |                           |     |
|           | OCEA   | Océano Atlántico Ltda.  | Yvonne Moncada   | Agente di commerc   | Ing. Gustavo Moncada 8585 | Bue |
|           | RANC   | Rancho grande           | Sergio Gutiérrez | Rappresentante      | Av. del Libertador 900    | Bue |
|           | CACT   | Cactus Comidas para lle | Patricio Simpson | Agente di commerc   | Cerrito 333               | Bue |
| Austria   |        |                         |                  |                     |                           |     |
|           | PICCO  | Piccolo und mehr        | GeorgPipps       | Direttore commerci  | Geislweg 14               | Sal |
|           | ERNS   | Ernst Handel            | Roland Mendel    | Direttore commerci  | Kirchgasse 6              | Gra |
| Belgio    |        |                         |                  |                     |                           |     |
|           | MAISD  | Maison Dewey            | Catherine Dewey  | Agente di commerc   | Rue Joseph Bens 532       | Bru |
|           | SUPR   | Suprêmes délices        | Pascale Cartrain | Direttore amministr | Boulevard Tirou, 255      | Che |
| Brasile   |        |                         |                  |                     |                           |     |
|           | GOUR   | Gourmet Lanchonetes     | André Fonseca    | Venditore           | Av. Brasil, 442           | Car |
|           | HANA   | Hanari Carnes           | Mario Pontes     | Direttore amministr | Rua do Paço, 67           | Rio |
|           | FAMIA  | Familia Arquibaldo      | Aria Cruz        | Funzionario market  | Rua Orós, 92              | Sar |

Tabelle+query+maschere

# Le pagine

 Le pagine di accesso ai dati sono pagine Web che consentono di gestire i dati all'interno di un database di Access.

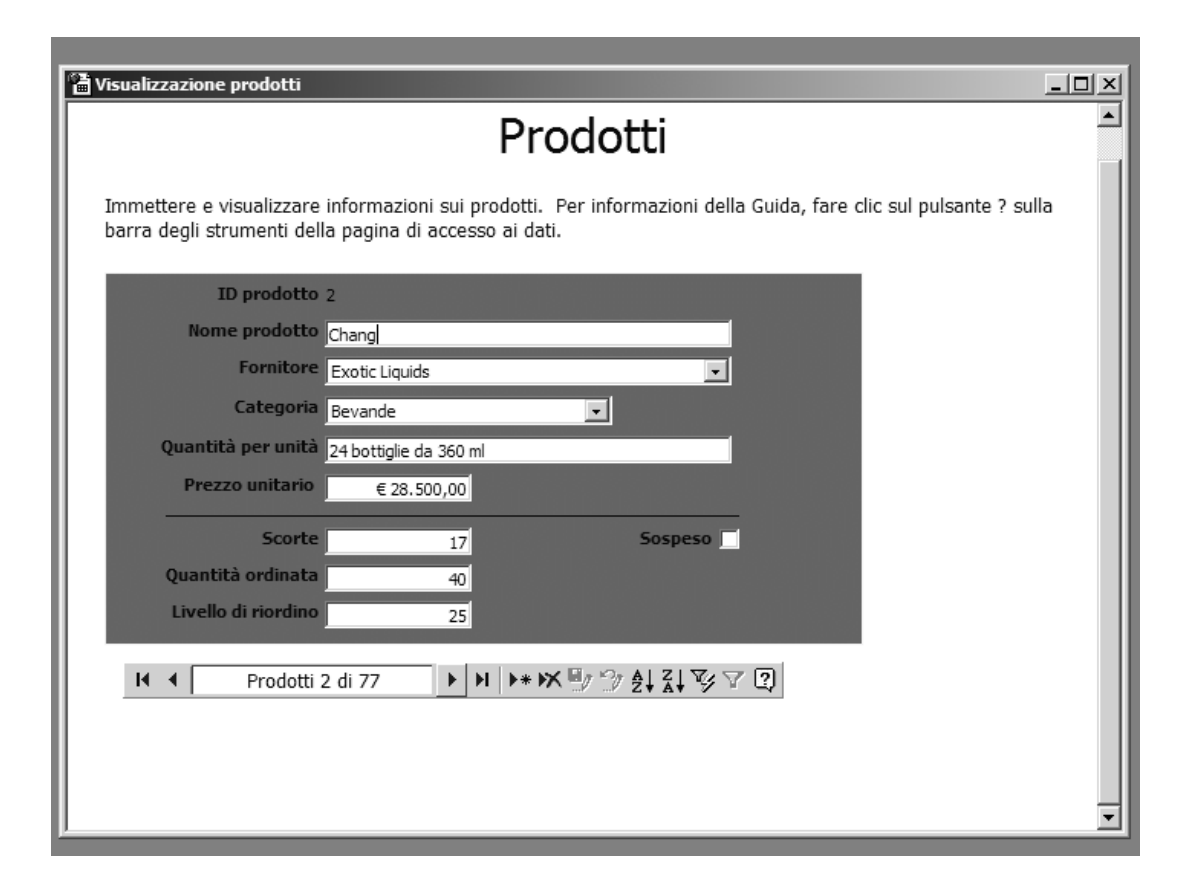

Tabelle+query+maschere+report

#### Le macro

• Le **macro** sono usate per automatizzare una serie di comandi di Access.

| Nome macro                    | Condizione            | Azione        |                           | Commento                                                                                                    |
|-------------------------------|-----------------------|---------------|---------------------------|----------------------------------------------------------------------------------------------------|
|                               |                       |               |                           | Allegata alla maschera Elenco telefonico clienti.                                                                                                    |
|                               |                       |               |                           | Allegata all'evento DopoAggiornamento del gruppo di opzioni FiltriNome'                                                                                                    |
| Pulsanti alfabetici           | [FiltriNomeSocietà]:  | ApplicaFiltro | -                         | Filtro per i nomi di società che iniziano per A. À. Á. Á. Ã. A.                                                                                                    |
|                               | [FiltriNomeSocietà]   | ApplicaFiltro |                           | B                                                                                                    |
|                               | [FiltriNomeSocietà]   | ApplicaFiltro |                           | CoC                                                                                                    |
|                               | [FiltriNomeSocietà]   | ApplicaFiltro |                           | D                                                                                                    |
|                               | [FiltriNomeSocietà]   | ApplicaFiltro |                           | E, È, É, Ê O Ë                                                                                                    |
|                               | [FiltriNomeSocietà]   | ApplicaFiltro |                           | F                                                                                                    |
|                               | [FiltriNomeSocietà]   | ApplicaFiltro |                           | G                                                                                                    |
|                               | [FiltriNomeSocietà]   | ApplicaFiltro |                           | Н                                                                                                    |
|                               | [FiltriNomeSocietà]   | ApplicaFiltro |                           | I, Ì, Í, Î o Ï                                                                                                    |
|                               | [FiltriNomeSocietà]   | ApplicaFiltro |                           | j                                                                                                    |
|                               | [FiltriNomeSocietà]   | ApplicaFiltro |                           | к                                                                                                    |
|                               | [FiltriNomeSocietà]   | ApplicaFiltro |                           | L                                                                                                    |
|                               | [FiltriNomeSocietà]   | ApplicaFiltro |                           | M                                                                                                    |
|                               | Franking and a second | All barries   | •                         |                                                                                                    |
|                               |                       |               | Argome                    | nti azione                                                                                                    |
| ome filtro<br>ondizione WHERE | [NomeSocietà] L       | ike "[AÀÁÂϟ   | Applic<br>mase<br>proveni | a un filtro, una query o una proposizione SQL WHERE ad una tabella,<br>chera o report per limitare o ordinare i record presenti nella tabella o<br>ienti dalla tabella o dalla query sottostante la maschera o report. Per la<br>Guida premere F1. |

Tabelle+query+maschere+report+pagine

### l moduli

I moduli

 contengono le
 routine (sequenze
 di istruzioni)
 realizzate con
 Visual Basic
 per creare
 applicazioni
 di database.

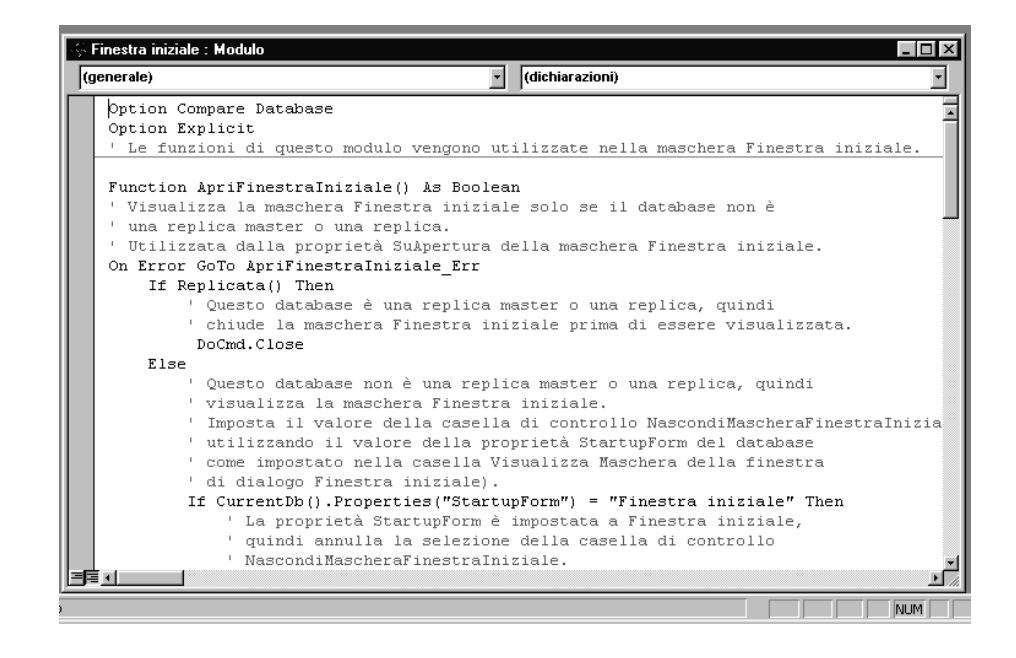

Tabelle+query+maschere+report+pagine+macro

### I file di Access

- I sette oggetti sono memorizzati in un solo file, dal suffisso .mdb.
- In questa sede, ci limiteremo a trattare tabelle, query, maschere e report.
- Per affrontare le tematiche relative a macro e moduli sono necessarie nozioni di programmazione.

Tabelle+query+maschere+report+pagine+macro+moduli = pippo.mdb

# Access 2000 e Access 97

- Access 2000 ha un nuovo formato di file.
- Possibilità di aprire in lettura un database creato con Access 97.
- Necessaria la conversione per modificare un database creato con Access 97.
- Possibilità di convertire un database creato con Access 2000 per aprirlo con Access 97.

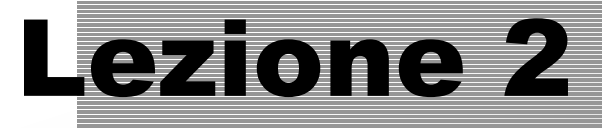

#### Le tabelle

#### Visualizzazione Foglio dati e Struttura

#### Le tabelle

- Come già sappiamo, le tabelle contengono i dati.
- Una tabella può essere aperta in due modi:
   visualizzazione Foglio dati
  - visualizzazione Struttura.

# Visualizzazione Foglio dati

In visualizzazione Foglio dati è possibile...

- visualizzare
- scorrere
- ordinare
- filtrare
- trovare

- aggiungere
- cancellare
- modificare
- controllare l'ortografia
- stampare

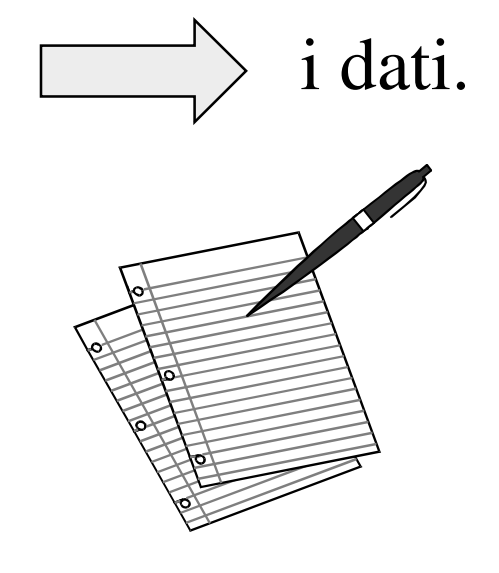

#### **Visualizzazione Struttura**

- In visualizzazione Struttura è possibile
  - creare una tabella
  - aggiungere, eliminare o personalizzare i campi di una tabella esistente.

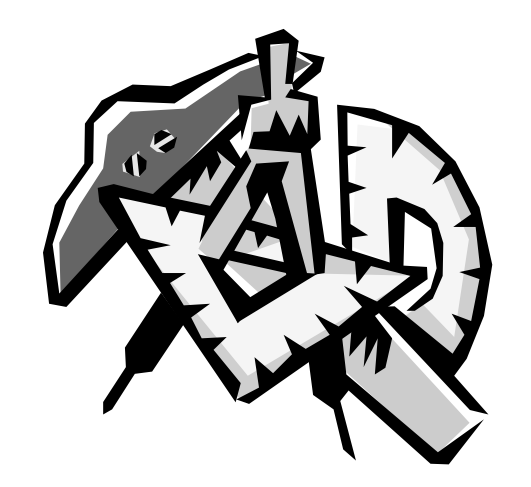

# Aprire una tabella in visualizzazione Foglio dati

| Microsoft Access |                                                                                                    |                                                                                                    |
|------------------|----------------------------------------------------------------------------------------------------|----------------------------------------------------------------------------------------------------|
| <u> </u>         | Inserisci Strumenti Fi <u>n</u> estra <u>?</u> Guida                                                                                                    |                                                                                                    |
| ] D 27 🖬   🖨 🖪 🦈 | 외 Northwind - Database                                                                                                    |                                                                                                    |
|                  | ma North Wild : Database                                                                                                    |                                                                                                    |
|                  | Oggetti         Nome           Image: Tabelle         Image: Tabelle           Image: Query         Crea una tabella mediante una creazione guidata                                                                                                    | Descrizione                                                                                                    |
|                  | Image: Second constraints       Image: Second constraints         Image: Second constraints       Image: Second constraints         Image: Second constraints       Image: Second constraints | Categorie dei prodotti Northwind.<br>Nomi, indirizzi e numeri telefonici dei dienti.<br>Nomi e numeri telefonici delle società di spedizioni.<br>Dettagli sui prodotti, le quantità e i prezzi per ogni ordir<br>Nomi, indirizzi, numeri telefonici e collegamenti ipertestu<br>Nomi, posizioni e informazioni sugli impiegati.<br>Nome del cliente, data dell'ordine e spese di trasporto p |
| Per aprin        | re una tabella in visu                                                                                                    | alizzazione Foglio dati:                                                                                                    |
| selezion         | are la tabella e fare c                                                                                                    | lic su <i>Apri</i> .                                                                                                    |
| Oppure,          | fare doppio clic sull                                                                                                    | icona della tabella.                                                                                                    |
|                  |                                                                                                    |                                                                                                    |

# Tabella *Clienti* in visualizzazione Foglio dati

| Micro         | 050  | ft Access                          |                                                                            |                      |                     |                               | _ 8 >    |
|---------------|------|------------------------------------|----------------------------------------------------------------------------|----------------------|---------------------|-------------------------------|----------|
| <u>File M</u> | odif | ica <u>V</u> isualizza <u>I</u> ns | erisci F <u>o</u> rmato <u>R</u> ecord <u>S</u> trumenti Fi <u>n</u> estra | ? Guida              |                     |                               |          |
| N -           |      | 1 / <b>a</b> (2, 1%                | X 🖻 🖪 🚿 🗠 🤗 👌 XI 💱                                                         | `\$\$ \\$\$   ▶ ₩ [] | <b>海•</b> 2.        |                               |          |
|               |      |                                    |                                                                            |                      |                     |                               |          |
| I             | ⊞    | Clienti : Tabella                  | 5                                                                          |                      |                     |                               |          |
|               |      | ID cliente                         | Nome soci                                                                  | Contatto             | Posizione           | Indirizzo                     | <u> </u> |
|               |      | ALFKI                              | Alfreds Futterkiste                                                        | Maria Anders         | Rappresentante      | Obere Str. 57                 |          |
|               |      | ANATR                              | Ana Trujillo Empare helados                                                | Ana Trujillo         | Titolare            | Avda. de la Constitución 2222 |          |
|               |      | ANTON                              | Antonio Moreno T                                                           | Antonio Moreno       | Titolare            | Mataderos 2312                |          |
|               |      | AROUT                              | Around the Horr                                                            | Thomas Hardy         | Rappresentante      | 120 Hanover Sq.               |          |
|               |      | BERGS                              | Berglunds snabb                                                            | Christina Berglund   | Responsabile ordini | Berguvsvägen 8                |          |
|               |      | BLAUS                              | Blauer See Delikatessen                                                    | Hanna Moos           | Rappresentante      | Forsterstr. 57                |          |
|               |      | BLONP                              | Blondel père et fils                                                       | Frédérique Citeaux   | Direttore marketing | 24, place Kléber              |          |
|               |      | BOLID                              | Bólido Comidas preparadas                                                  | Martín Sommer        | Titolare            | C/ Araquil, 67                |          |

#### Pulsanti della barra degli strumenti: per ordinare, filtrare, trovare, aggiungere, eliminare record.

|          | _    |                           |                                |                   |                         |                          |         |
|----------|------|---------------------------|--------------------------------|-------------------|-------------------------|--------------------------|---------|
|          | 6    | <ul> <li>FOLIG</li> </ul> | Folies gourmandes              | Martine Rancé     | Funzionario commerciale | 184, chaussée de Tournai |         |
|          | 6    | <ul> <li>FOLKO</li> </ul> | Folk och fä HB                 | Maria Larsson     | Titolare                | Åkergatan 24             |         |
|          | 6    | FRANK                     | Frankenversand                 | Peter Franken     | Direttore marketing     | Berliner Platz 43        |         |
|          |      | + FRANR                   | France restauration            | Carine Schmitt    | Direttore marketing     | 54, rue Royale           |         |
|          | 6    | + FRANS                   | Franchi S.p.A.                 | Paolo Accorti     | Rappresentante          | Via Monte Bianco 34      |         |
|          | 6    | ± FURIB                   | Furia Bacalhau e Frutos do Mar | Lino Rodriguez    | Direttore commerciale   | Jardim das rosas n. 32   |         |
|          |      | + GALED                   | Galería del gastrónomo         | Eduardo Saavedra  | Direttore marketing     | Rambla de Cataluña, 23   |         |
|          | E    | + GODOS                   | Godos Cocina Típica            | José Pedro Freyre | C                       |                          | •       |
|          | 6    | + GOURL                   | Gourmet Lanchonetes            | André Fonseca     | \                       |                          |         |
|          | Reo  | ord: 🚺 🔳                  | 1 🕨 🕨 🕨 di 91                  |                   | = <b>D</b> ulcc         | nti di cnocte            | monto   |
| Codice u | nivo | co di 5 caratteri, l      | basato sul nome del cliente.   |                   | <b>I</b> UISC           | uiu ui sposic            | IIICIIU |

#### Il selettore dei record

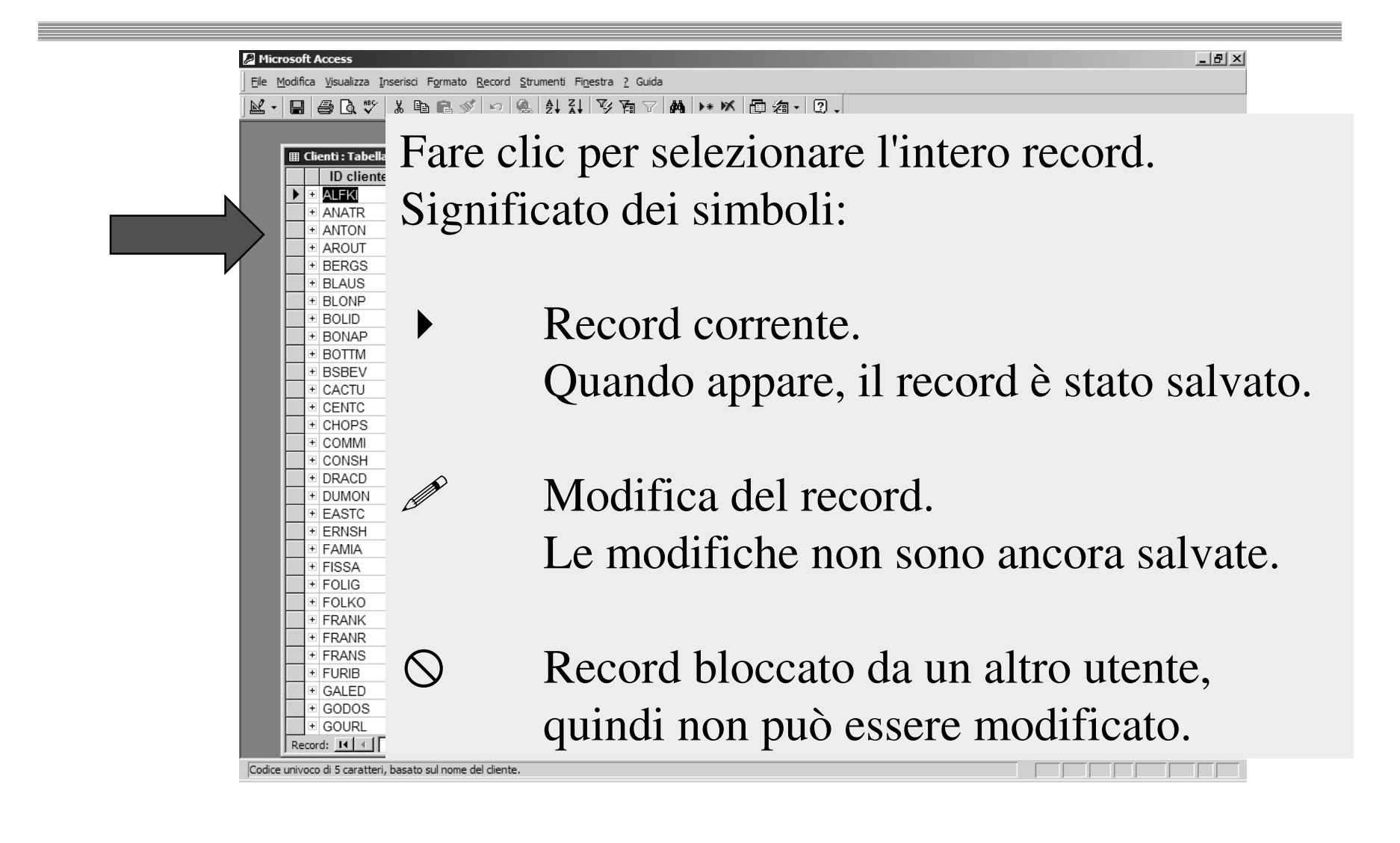

#### Chiusura di una tabella

| . <b>⊞</b> C | lienti : Tabella                                                                                                    | Newselite                           | Castalla                     | Destations                      | -                               |
|--------------|----------------------------------------------------------------------------------------------------|-------------------------------------|------------------------------|---------------------------------|---------------------------------|
|              | ID cliente                                                                                                    | Nome societa                        | Contatto<br>Maria Andora     | Posizione                       | Chora Str. 57                   |
| H.           |                                                                                                    | Ana Truiillo Emparedados y belados  | Ana Truiillo                 | Titolare                        | Avda, de la Constitución 2222   |
|              |                                                                                                    | Antonio Moreno Taquería             | Antonio Moreno               | Titolare                        | Mataderos 2312                  |
|              | AROUT                                                                                                    | Around the Horn                     | Thomas Hardy                 | Rappresentante                  | 120 Hanover Sg                  |
|              | BERGS                                                                                                    | Berglunds snabbköp                  | Christina Berglund           | Responsabile ordini             | Berguysvägen 8                  |
|              | BLAUS                                                                                                    | Blauer See Delikatessen             | Hanna Moos                   | Rappresentante                  | Forsterstr. 57                  |
|              | BLONP                                                                                                    | Blondel père et fils                | Frédérique Citeaux           | Direttore marketing             | 24. place Kle                   |
|              | BOLID                                                                                                    | Bólido Comidas preparadas           | Martín Sommer                | Titolare                        | C/ Araguil, 67                  |
| ·            | BONAP                                                                                                    | Bon app'                            | Laurence Lebihan             | Titolare                        | 12, rue des Bouchers            |
|              | BOTTM                                                                                                    | Bottom-Dollar Markets               | Elizabeth Lincoln            | Direttore amministrativo        | 23 Tsawassen Blvd.              |
|              | BSBEV                                                                                                    | B's Beverages                       | Victoria Ashworth            | Rappresentante                  | Fauntlerov Circus               |
|              |                                                                                                    |                                     |                              |                                 |                                 |
|              | CHOPS     COMMI     CONSH     CONSH     DRACD     DRACD     DRACD     DRACD     EASTC     ERNSH     FAMIA     FISSA     FOLIG     FRANK     FRANR | Access sa<br>le modifi<br>Access cl | alva au<br>che ap<br>hiede c | tomatic<br>portate<br>li salvar | amente<br>ai record.<br>re solo |

### Aprire una tabella in visualizzazione Struttura

| <complex-block></complex-block>                                                                                                    | Eile Modifica Visualizza Inserisci Strumenti Finestra 2 Guida       口 22 日 魯 32 学 23 暗 電 ダ 22 照 - 節 2 2 -                                                                                                    |  |
|----------------------------------------------------------------------------------------------------|----------------------------------------------------------------------------------------------------|--|
| Per aprire una tabella in visualizzazione Struttura:         Image: Image: Ima                                          | □ ☞ 중 ⑤ ♡ ¼ № € 彡 ∽ ዄ・ ፼・ 物 ☞ 哈 泡・ ♡ .                                                                                                    |  |
| Image: contract of the state of the state |                                                                                                    |  |
| Per aprire una tabella in visualizzazione Struttura: selezionare la tabella e fare clic su <i>Struttura</i> .                                                                                                    | Image: Struttura in Nuovo in the second second |  |
| selezionare la tabella e fare clic su <i>Struttura</i> .                                                                                                    | Per aprire una tabella in visualizzazione Struttura                                                                                                    |  |
|                                                                                                    | selezionare la tabella e fare clic su Struttura.                                                                                                    |  |
|                                                                                                    |                                                                                                    |  |
|                                                                                                    |                                                                                                    |  |
|                                                                                                    |                                                                                                    |  |
|                                                                                                    |                                                                                                    |  |
|                                                                                                    |                                                                                                    |  |

# Tabella *Clienti* in visualizzazione Struttura

| 🔦 Microso                             | oft Access                                |                                                       |                                                                       |
|---------------------------------------|-------------------------------------------|-------------------------------------------------------|-----------------------------------------------------------------------|
| <u> </u>                              | ifica <u>V</u> isualizza <u>I</u> nseriso | ti <u>S</u> trumenti Fi <u>n</u> estra <u>?</u> Guida | ı                                                                     |
|                                       | 1 6 B V X                                 | h 🛍 ダ 🔛 🛐 🔣                                           | ます 聞か 同省・Q                                                            |
|                                       | Clienti : Tabella                         |                                                       |                                                                       |
|                                       | Nome campo                                | Tipo dati                                             |                                                                       |
| <u>8</u> 1                            | IDCliente                                 | Testo                                                 | Codice univoco di 5 caratteri, basato sul nome del cliente.           |
|                                       | NomeSocietà                               | Testo                                                 |                                                                       |
|                                       |                                           | Testo                                                 |                                                                       |
|                                       | 20                                        | Testo                                                 |                                                                       |
|                                       | Â                                         | Testo                                                 |                                                                       |
|                                       | Lona<br>Lona                              | Testo                                                 |                                                                       |
|                                       | Paese                                     | Testo                                                 |                                                                       |
|                                       | Telefono                                  | Testo                                                 | Numero telefonico, preceduto dal prefisso internazionale o nazionale. |
|                                       |                                           |                                                       | Numero di fax, preceduto dal prefisso internazionale o nazionale.     |
| Nomid                                 | lai aan                                   | nni                                                   |                                                                       |
| INOIIII C                             | iei cail                                  | IDI                                                   |                                                                       |
|                                       |                                           | L                                                     | Proprietà campo                                                       |
|                                       |                                           |                                                       |                                                                       |
|                                       | Generale Ricerca                          |                                                       |                                                                       |
|                                       | Dimensione campo                          | 5                                                     |                                                                       |
|                                       | Formato<br>Maschera di input              | 5000                                                  |                                                                       |
|                                       | Etichetta                                 | ID cliente                                            | Dronriatà dai compi                                                   |
|                                       | Valore predefinito                        |                                                       |                                                                       |
|                                       | Valido se                                 |                                                       |                                                                       |
|                                       | Messaggio errore                          |                                                       |                                                                       |
|                                       | Richiesto<br>Concenti lunghessa sere      | No                                                    |                                                                       |
| · · · · · · · · · · · · · · · · · · · | Consenti lungnezza zero<br>Indicizzato    | Sì (Duplicati non ammessi)                            |                                                                       |
|                                       |                                           | - (- spiced non annoon)                               |                                                                       |
|                                       |                                           |                                                       |                                                                       |
|                                       |                                           |                                                       |                                                                       |

#### Alternare le visualizzazioni

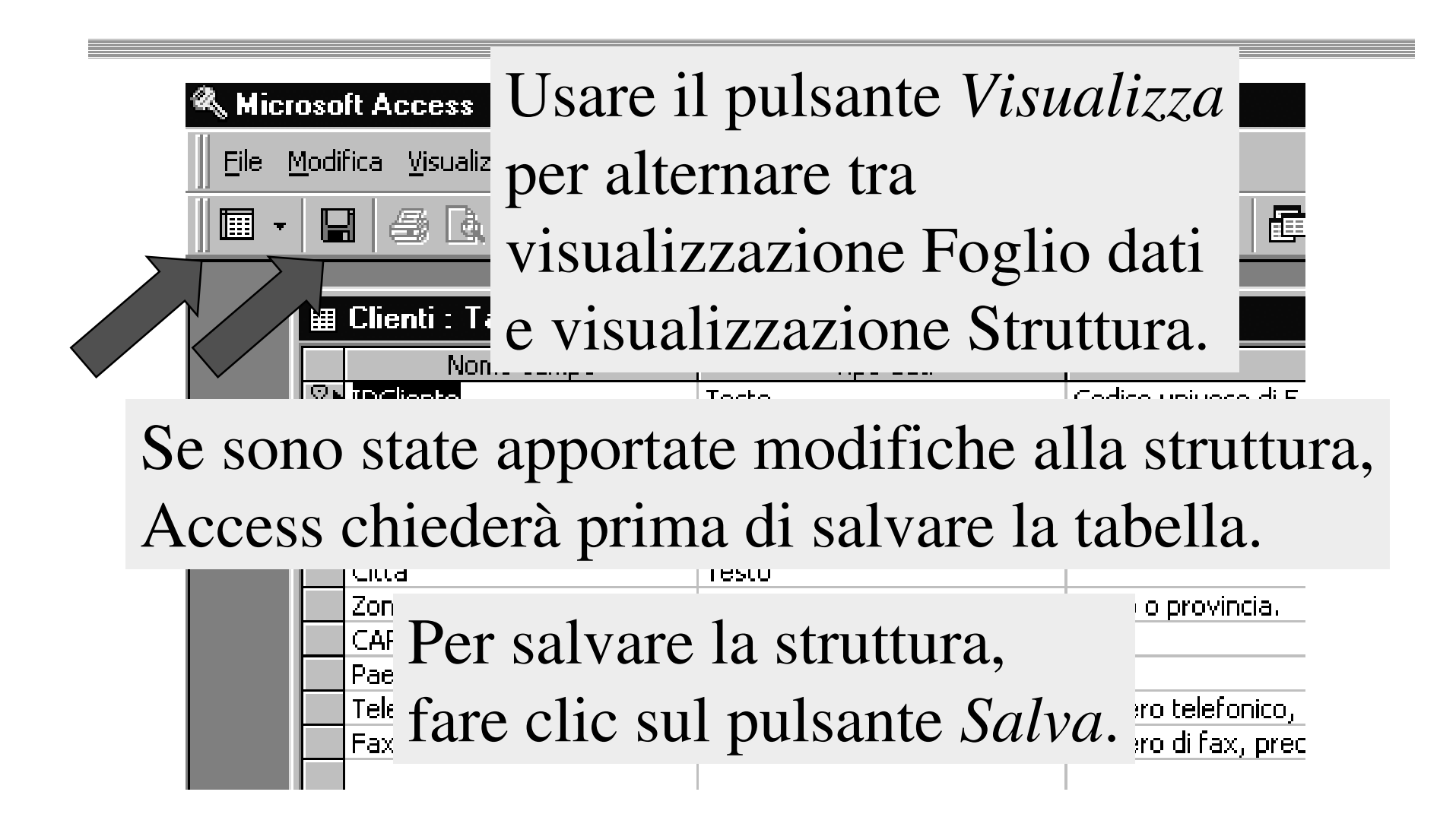

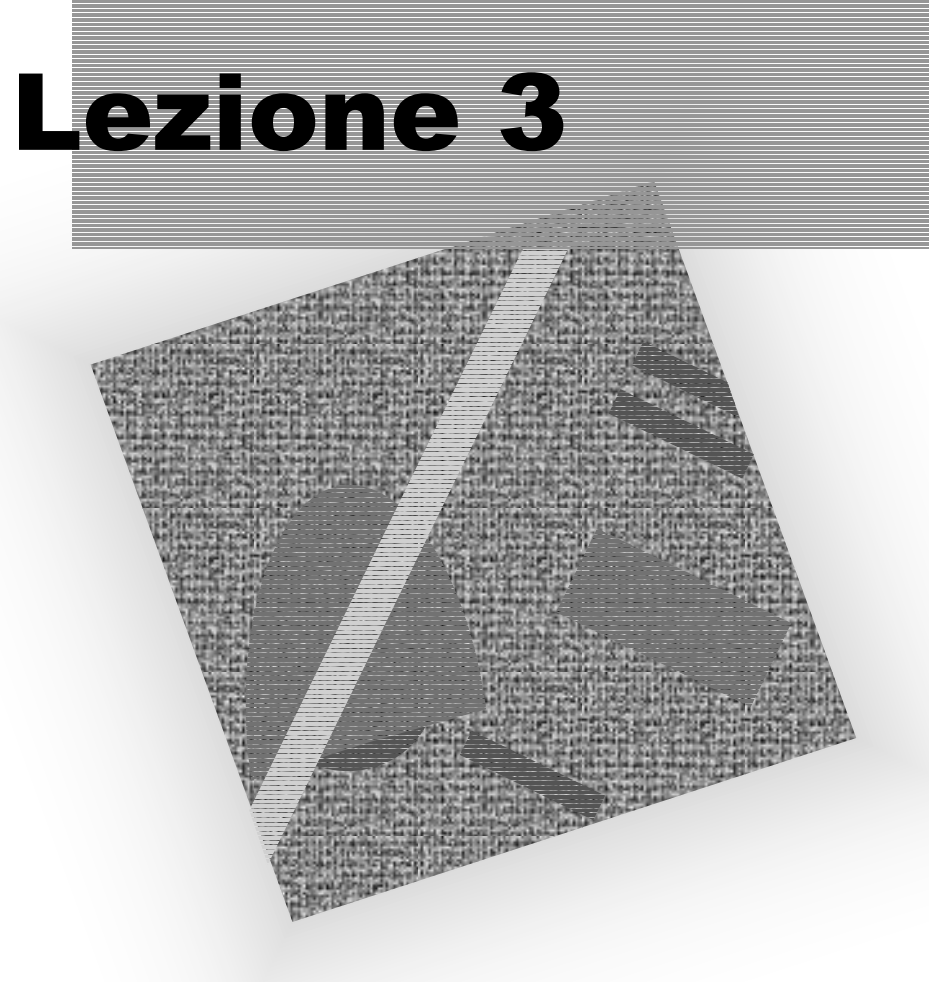

#### Le tabelle

Creazione in Visualizzazione Struttura

Pronto

# Creazione

#### in Visualizzazione Struttura

| ie Northwind :<br>Galapri L Str                                                                     | Database<br>uttura 🊈 Nuovo   🗙   ºo 📰 🏢                                                                                                    |                                                                                                    |
|----------------------------------------------------------------------------------------------------|----------------------------------------------------------------------------------------------------|----------------------------------------------------------------------------------------------------|
| Oggetti<br>Tabelle<br>Query<br>Mascher<br>Pagine<br>Macro<br>Macro<br>Moduli<br>Gruppi<br>Preferiti | Nome         Image: Crea una tabella in visualizzazione Struttura         Image: Crea una tab         Image: Crea una tab         Image: Crea una tab         Image: Crea una tab         Image: Crea una tab         Image: Crea una tab         Image: Crea una tab         Image: Clienti         Image: Corrieri         Image: Corrieri         Image: Corrieri         Image: Corrieri         Image: Corrieri         Image: Corrieri         Image: Creating table         Image: Creating table      < | Descrizione<br>Categorie dei prodotti Northwind.<br>Nomi, indirizzi e numeri telefonici dei clienti.<br>Nomi e numeri telefonici delle società di spedizioni.<br>Dettagli sui prodotti, le quantità e i prezzi per ogni ordir<br>Nomi, indirizzi, numeri telefonici e collegamenti ipertest.<br>Nomi, posizioni e informazioni sugli impiegati.<br>Nome del cliente, data dell'ordine e spese di trasporto p<br>Nomi dei prodotti, fornitori, prezzi e scorte. |
| Deccere                                                                                             | -<br>110 finantro Data                                                                                                    | hase cooliers                                                                                                    |

una tabella in visualizzazione Struttura.
#### Inserimento del Nome campo

| III Ta | bella1 : Tabella      |                                  |                                                                         |
|--------|-----------------------|----------------------------------|-------------------------------------------------------------------------|
|        | Nome campo            | Tipo dati                        | Descrizione                                                             |
|        |                       |                                  |                                                                         |
|        |                       |                                  |                                                                         |
|        |                       |                                  |                                                                         |
|        |                       |                                  |                                                                         |
|        |                       |                                  |                                                                         |
|        | Fare                  | e clic ne                        | lla casella Nome campo                                                  |
| Gen    | Fare<br>e dig         | e clic ne<br>gitare il           | ella casella Nome campo<br>nome desiderato.                             |
| Gen    | Fare<br>e dig<br>I no | e clic ne<br>gitare il<br>mi non | ella casella Nome campo<br>nome desiderato.<br>possono essere duplicati |

#### Inserimento del Tipo dati

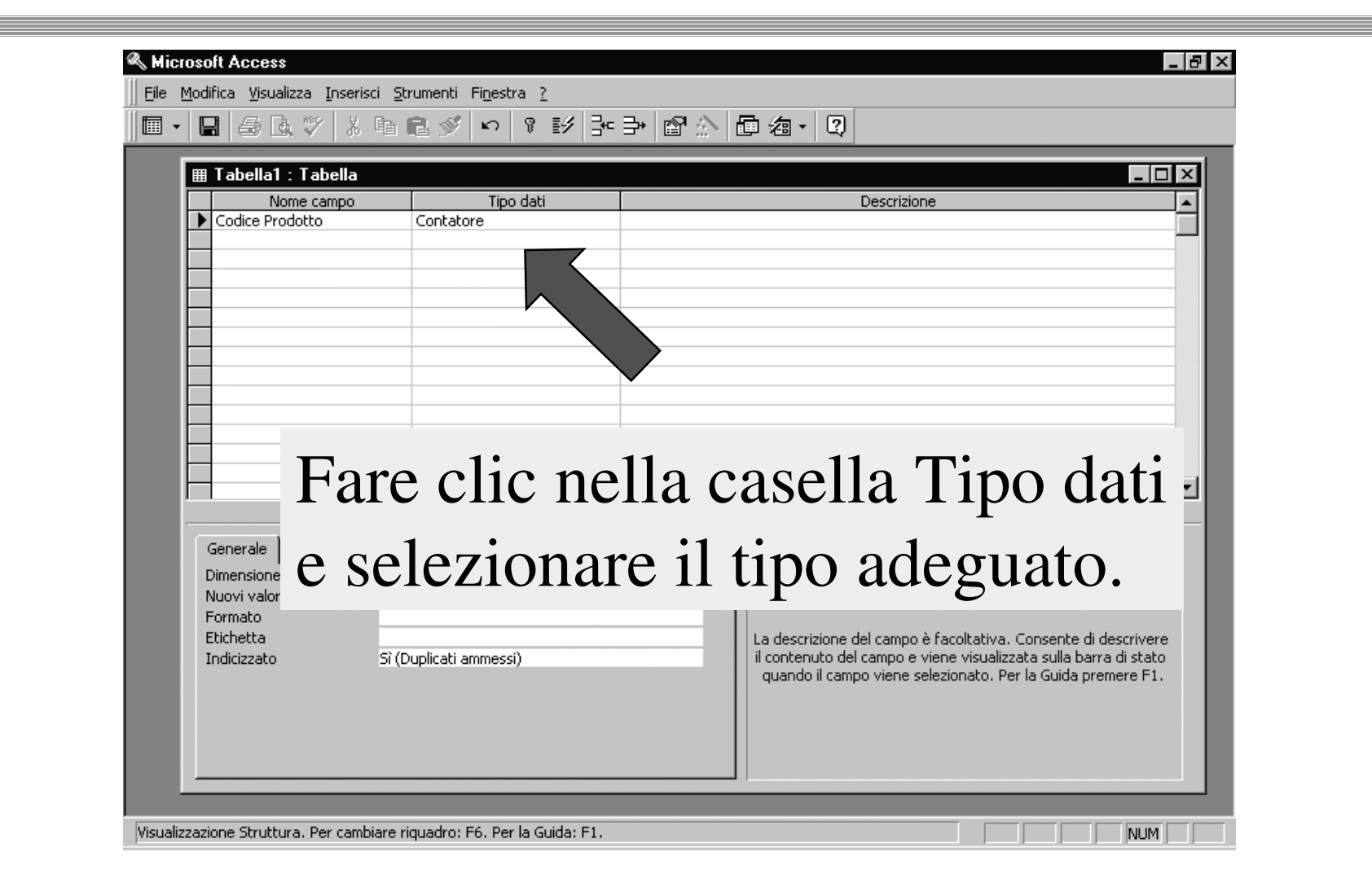

#### Modifica delle Proprietà

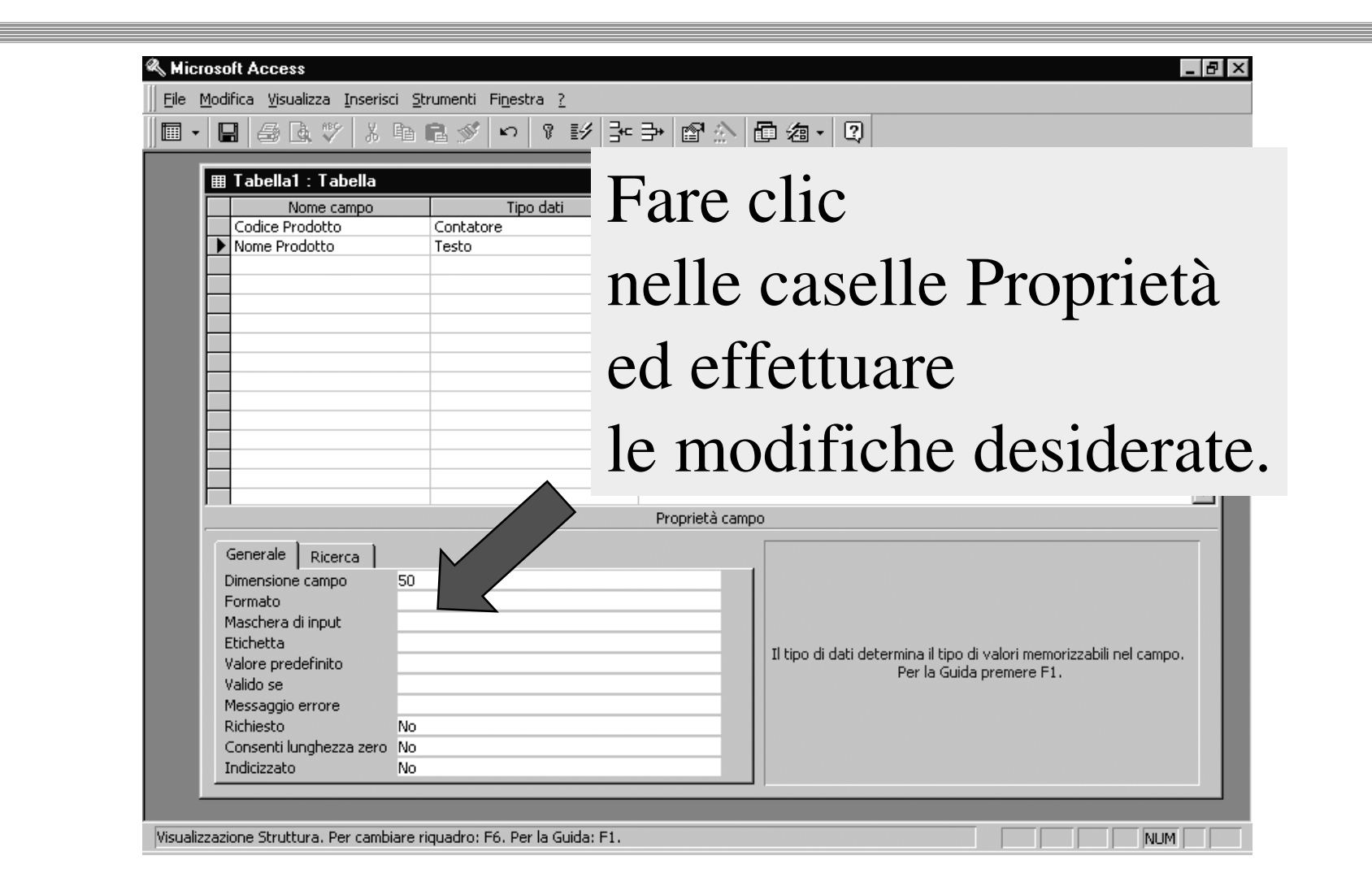

#### Tipi di dati disponibili in Access

- Access riconosce 10 tipi di dati diversi.
- Il progettista del database deve scegliere il tipo di dati più adatto per ciascun campo della tabella.

# Dati di tipo Testo

 Testo (255 caratteri) o combinazioni di testo e numeri, come gli indirizzi, nonché numeri che non richiedono calcoli, come i numeri di telefono o i codici postali.

| III Clienti : Tabella |   |            |                                    |                               |                |          |       |  |  |
|-----------------------|---|------------|------------------------------------|-------------------------------|----------------|----------|-------|--|--|
| 1                     |   | ID cliente | Nome società                       | Indirizzo                     | Città          | CAP      |       |  |  |
|                       | ► | ALFKI      | Alfreds Futterkiste                | Obere Str. 57                 | Berlino        | 12209    | Gerr  |  |  |
|                       |   | ANATR      | Ana Trujillo Emparedados y helados | Avda, de la Constitución 2222 | C. del Messico | 05021    | Mes   |  |  |
|                       |   | ANTON      | Antonio Moreno Taquería            | Mataderos 2312                | C. del Messico | 05023    | Mes   |  |  |
|                       |   | AROUT      | Around the Horn                    | 120 Hanover Sq.               | Londra         | WA1 1DP  | Grar_ |  |  |
|                       |   | BERGS      | Berglunds snabbköp                 | Berguvsvägen 8                | Luleå          | S-958 22 | Svez  |  |  |
|                       |   | BLAUS      | Blauer See Delikatessen            | Forsterstr. 57                | Mannheim       | 68306    | Gerr  |  |  |

## Dati di tipo Memo

Testi lunghi (64 K), come note o descrizioni.

| Microsoft Access                                                                                                    |              |                                                                                                    |  |  |  |  |  |
|----------------------------------------------------------------------------------------------------|--------------|----------------------------------------------------------------------------------------------------|--|--|--|--|--|
| File <u>M</u> odifica <u>V</u> isualizza Inserisci F <u>o</u> rmato <u>R</u> ecord <u>S</u> trumenti Fi <u>n</u> estra <u>?</u> Guida |              |                                                                                                    |  |  |  |  |  |
| ⊻ - 🖬 😂 Q ♥ % ℡ @ ୬ ∽ 🧐 ♥ ∄ ¥ Ў Ћ ▽ Ѩ ▶* ቚ 🗇 ⁄а - Q                                                                                   |              |                                                                                                    |  |  |  |  |  |
| Impiegati : Tabella                                                                                                    |              |                                                                                                    |  |  |  |  |  |
|                                                                                                    | Cognome      | Note                                                                                                    |  |  |  |  |  |
|                                                                                                    | Davolio      | Ha conseguito la laurea in Psicologia presso la Colorado State University nel 1970. Ha portato a termine con s   |  |  |  |  |  |
|                                                                                                    | Fuller       | Ha conseguito la laurea in Economia Internazionale presso l'Università di Dallas nel 1971. Parla correntemente   |  |  |  |  |  |
|                                                                                                    | Leverling    | Laurea in Farmacia (1984). Ha frequentato un corso di specializzazione in Gestione delle risorse alimentari. In  |  |  |  |  |  |
|                                                                                                    | Peacock      | Ha conseguito la laurea in Lettere presso il Concordia College (1958) e ha frequentato un corso di specializza:  |  |  |  |  |  |
|                                                                                                    | Buchanan     | Ha conseguito la laurea presso l'Università St. Andrews in Scozia nel 1976. Nel 1992, subito dopo essere stat    |  |  |  |  |  |
|                                                                                                    | Suyama       | Laura in Economia presso la Sussex University (1983) e master in Marketing presso l'Università della Californi   |  |  |  |  |  |
|                                                                                                    | King         | Ha prestato servizio presso le Forze di Pace dell'ONU e ha viaggiato a lungo prima di completare gli studi in le |  |  |  |  |  |
|                                                                                                    | Callahan     | Ha conseguito la laurea in Psicologia presso l'Università di Washington nel 1970. Ha inoltre frequentato un cor  |  |  |  |  |  |
|                                                                                                    | Dodsworth    | Ha conseguito la laurea in Lettere presso il St. Lawrence College. Parla correntemente il francese e il tedesco  |  |  |  |  |  |
| *                                                                                                    | <del>.</del> |                                                                                                    |  |  |  |  |  |
|                                                                                                    |              |                                                                                                    |  |  |  |  |  |

## Dati di tipo Numerico

- Dati da utilizzare per i calcoli matematici.
- Cinque tipi diversi.
- Non vanno usati per i valori monetari.

| 🌐 Dettagli ordini : Tabella |                                  |          |        |  |  |  |  |
|-----------------------------|----------------------------------|----------|--------|--|--|--|--|
|                             | Prodotto                         | Quantità | Sconto |  |  |  |  |
|                             | Queso Cabrales                   | 12       | 0%     |  |  |  |  |
|                             | Singaporean Hokkien Fried Mee    | 10       | 0%     |  |  |  |  |
|                             | Mozzarella di Giovanni           | 5        | 0%     |  |  |  |  |
|                             | Tofu                             | 9        | 0%     |  |  |  |  |
|                             | Manjimup Dried Apples            | 40       | 0%     |  |  |  |  |
|                             | Jack's New England Clam Chowder  | 10       | 0%     |  |  |  |  |
|                             | Manjimup Dried Apples            | 35       | 15%    |  |  |  |  |
|                             | Louisiana Fiery Hot Pepper Sauce | 15       | 15%    |  |  |  |  |
|                             | Gustaf's Knäckebröd              | 6        | 5%     |  |  |  |  |

# Dati di tipo Data/ora

• Usati per le date e per le ore.

| ▦ | III Ordini : Tabella |                           |             |  |  |  |
|---|----------------------|---------------------------|-------------|--|--|--|
|   | ID ordine            | Cliente                   | Data ordine |  |  |  |
|   | 10248                | Vins et alcools Chevalier | 04-ago-94   |  |  |  |
|   | 10249                | Toms Spezialitäten        | 05-ago-94   |  |  |  |
|   | 10250                | Hanari Carnes             | 08-ago-94   |  |  |  |
|   | 10251                | Victuailles en stock      | 08-ago-94   |  |  |  |
|   | 10252                | Suprêmes délices          | 09-ago-94   |  |  |  |
|   | 10253                | Hanari Carnes             | 10-ago-94   |  |  |  |
|   | 10254                | Chop-suey Chinese         | 11-ago-94   |  |  |  |
|   | 10255                | Richter Supermarkt        | 12-ago-94   |  |  |  |
|   | l .aara              |                           |             |  |  |  |

## Dati di tipo Valuta

#### • Valori di tipo Valuta.

| III Prodotti : Tabella |                                 |                 |  |  |  |  |
|------------------------|---------------------------------|-----------------|--|--|--|--|
| ID prodotto            | Nome prodotto                   | Prezzo unitario |  |  |  |  |
| 1                      | Chai                            | L. 27.000       |  |  |  |  |
| 2                      | Chang                           | L. 28.500       |  |  |  |  |
| 3                      | Aniseed Syrup                   | L. 15.000       |  |  |  |  |
| 4                      | Chef Anton's Cajun Seasoning    | L. 33.000       |  |  |  |  |
| 5                      | Chef Anton's Gumbo Mix          | L. 32.025       |  |  |  |  |
| 6                      | Grandma's Boysenberry Spread    | L. 37.500       |  |  |  |  |
| 7                      | Uncle Bob's Organic Dried Pears | L. 45.000       |  |  |  |  |
| 8                      | Northwoods Cranberry Sauce      | L. 60.000       |  |  |  |  |
| 8                      | Northwoods Cranberry Sauce      | L. 60.000       |  |  |  |  |

# Dati di tipo Contatore

 Numeri univoci (con incremento di 1) inseriti automaticamente dal programma quando viene aggiunto un record.

| ▦                  | III Prodotti : Tabella |                                 |  |  |  |  |
|--------------------|------------------------|---------------------------------|--|--|--|--|
|                    | ID prodotto            | Nome prodotto                   |  |  |  |  |
|                    | 1                      | Chai                            |  |  |  |  |
|                    | 2                      | Chang                           |  |  |  |  |
|                    | 3                      | Aniseed Syrup                   |  |  |  |  |
| 4 Chef Anton's Caj |                        | Chef Anton's Cajun Seasoning    |  |  |  |  |
|                    | 5                      | Chef Anton's Gumbo Mix          |  |  |  |  |
|                    | 6                      | Grandma's Boysenberry Spread    |  |  |  |  |
|                    | 7                      | Uncle Bob's Organic Dried Pears |  |  |  |  |
|                    | 8                      | Northwoods Cranberry Sauce      |  |  |  |  |

# Dati di tipo Sì/No

 Campi che conterranno solo uno di due valori alternativi, come Sì/No, Vero/Falso.

| ▦ | III Prodotti : Tabella    |                                 |         |  |  |  |  |
|---|---------------------------|---------------------------------|---------|--|--|--|--|
|   | ID prodotto Nome prodotto |                                 | Sospeso |  |  |  |  |
|   | 1                         | Chai                            |         |  |  |  |  |
|   | 2                         | Chang                           |         |  |  |  |  |
|   | 3                         | Aniseed Syrup                   |         |  |  |  |  |
|   | 4                         | 4 Chef Anton's Cajun Seasoning  |         |  |  |  |  |
|   | 5                         | Chef Anton's Gumbo Mix          | ✓       |  |  |  |  |
|   | 6                         | Grandma's Boysenberry Spread    |         |  |  |  |  |
|   | 7                         | Uncle Bob's Organic Dried Pears |         |  |  |  |  |
|   | 8                         | Northwoods Cranberry Sauce      |         |  |  |  |  |
|   | 9                         | Mishi Kobe Niku                 | ✓       |  |  |  |  |
|   | 10                        | Ikura                           |         |  |  |  |  |
|   | 11                        | Quaca Cabralac                  |         |  |  |  |  |

# Dati di tipo Oggetto OLE

 Oggetti creati con altri programmi, come documenti di Word, fogli di calcolo di Excel, immagini, suoni.

|   | 🖩 Categorie : Tabella 📃 🗖 |                |                                                                  |                 |  |  |  |  |  |
|---|---------------------------|----------------|------------------------------------------------------------------|-----------------|--|--|--|--|--|
|   | ID categoria              | Nome categoria | Descrizione                                                      | Immagine        |  |  |  |  |  |
|   | 1                         | Bevande        | Bibite analcoliche, caffè, tè e birra                            | Immagine bitmap |  |  |  |  |  |
|   | 2                         | Condimenti     | Salse dolci e piccanti, sottaceti, paste spalmabili e condimenti | Immagine bitmap |  |  |  |  |  |
|   | 3                         | Dolciumi       | Dessert, caramelle e dolci                                       | Immagine bitmap |  |  |  |  |  |
|   | 4                         | Latticini      | Formaggi                                                         | Immagine bitmap |  |  |  |  |  |
|   | 5                         | Cereali        | Pane, cracker, pasta e cereali                                   | Immagine bitmap |  |  |  |  |  |
|   | 6                         | Carne/pollame  | Carni conservate                                                 | Immagine bitmap |  |  |  |  |  |
|   | 7                         | Prod. agricoli | Frutta secca e formaggio di soia                                 | Immagine bitmap |  |  |  |  |  |
|   | 8                         | Prod. ittici   | Alghe e pesce                                                    | Immagine bitmap |  |  |  |  |  |
| * | (Contatore)               |                |                                                                  |                 |  |  |  |  |  |

## Dati di tipo Collegamento ipertestuale

 Testo colorato sottolineato su cui si fa clic per passare a un file, una pagina di Internet oppure una pagina su Intranet (rete locale).

| ID fornito                   | оге | Nome società                           | Home Page                 |  |
|------------------------------|-----|----------------------------------------|---------------------------|--|
|                              | 1   | Exotic Liquids                         |                           |  |
|                              | 2   | New Orleans Cajun Delights             | <u>Cajun.htm</u>          |  |
|                              | 3   | Grandma Kelly's Homestead              |                           |  |
|                              | - 4 | Tokyo Traders                          |                           |  |
|                              | -5  | Cooperativa de Quesos 'Las Cabras'     |                           |  |
|                              | 6   | Mayumi's                               | <u>Mayumi's (sul Web)</u> |  |
|                              | - 7 | Pavlova, Ltd.                          |                           |  |
|                              | 8   | Specialty Biscuits, Ltd.               |                           |  |
|                              | 9   | PB Knäckebröd AB                       |                           |  |
|                              | 10  | Refrescos Americanas LTDA              |                           |  |
|                              | 11  | Heli Süßwaren GmbH & Co. KG            |                           |  |
|                              | 12  | Plusspar Lebensmittelgroßmärkte AG     | <u>Plutzer (sul Web)</u>  |  |
|                              | 13  | Nord-Ost-Fisch Handelsgesellschaft mbH |                           |  |
|                              | 14  | Formaggi Fortini s.r.l.                | <u>Formaqqi.htm</u>       |  |
|                              | 15  | Norske Meierier                        |                           |  |
|                              | 16  | Bigfoot Breweries                      |                           |  |
|                              | 17  | Svensk Sjöföda AB                      |                           |  |
|                              | 18  | Aux joyeux ecclésiastiques             |                           |  |
|                              | 19  | New England Seafood Cannery            |                           |  |
|                              | 20  | Leka Trading                           |                           |  |
|                              | 21  | Lyngbysild                             |                           |  |
|                              | 22  | Zaanse Snoepfabriek                    |                           |  |
|                              | 23  | Karkki Oy                              |                           |  |
| Record: 14 4 6 P PI P* di 29 |     |                                        |                           |  |

# Dati di tipo Ricerca guidata

 Creano un campo che consente di scegliere un valore da un'altra tabella o da un elenco di valori utilizzando una casella combinata.

|   | 🌐 Ordini : Tabella |                           |                    |  |           |  |  |  |  |  |
|---|--------------------|---------------------------|--------------------|--|-----------|--|--|--|--|--|
|   | ID ordine          | Cliente                   | Impiegato          |  | Casella   |  |  |  |  |  |
| ► | 10248              | Vins et alcools Chevalier | Buchanan, Steven 🖃 |  | Cascila   |  |  |  |  |  |
|   | 10249              | Toms Spezialitäten        | Buchanan, Steven 🗖 |  | combinata |  |  |  |  |  |
|   | 10250              | Hanari Carnes             | Callahan, Laura 🚽  |  | 1.        |  |  |  |  |  |
|   | 10251              | Victuailles en stock      | Davolio, Nancy     |  | a discesa |  |  |  |  |  |
|   | 10252              | Suprêmes délices          | Dodsworth, Anne    |  |           |  |  |  |  |  |
|   | 10253              | Hanari Carnes             | Fuller, Andrew     |  |           |  |  |  |  |  |
|   | 10254              | Chop-suey Chinese         | King, Robert       |  |           |  |  |  |  |  |
|   | 10255              | Richter Supermarkt        | Leverling, Janet   |  |           |  |  |  |  |  |
|   | 10256              | Wellington Importadora    | Peacock, Margaret  |  |           |  |  |  |  |  |
|   | 10257              | HILARIÓN-Abastos          | Peacock, Margaret  |  |           |  |  |  |  |  |

#### **Chiave primaria**

- È il campo che identifica in modo univoco ciascun record della tabella.
- Quando in una tabella un campo è definito come chiave primaria, in quella tabella non ci possono essere due record con lo stesso valore nel campo chiave primaria.

#### Esempio di chiave primaria

- Il campo ID cliente è stato definito come chiave primaria.
- Il campo non può contenere due valori uguali.
- In questo modo, ogni record può essere identificato in modo univoco.

| III | 🌐 Clienti : Tabella |                                      |  |  |  |  |
|-----|---------------------|--------------------------------------|--|--|--|--|
|     | ID cliente          | Nome società                         |  |  |  |  |
|     | ALFKI               | Alfreds Futterkiste                  |  |  |  |  |
|     | ANATR               | Ana Trujillo Emparedados y helados   |  |  |  |  |
|     | ANTON               | Antonio Moreno Taquería              |  |  |  |  |
|     | AROUT               | Around the Horn                      |  |  |  |  |
|     | BERGS               | Berglunds snabbköp                   |  |  |  |  |
|     | BLAUS               | Blauer See Delikatessen              |  |  |  |  |
|     | BLONP               | Blondel père et fils                 |  |  |  |  |
|     | BOLID               | Bólido Comidas preparadas            |  |  |  |  |
|     | BONAP               | Bon app'                             |  |  |  |  |
|     | BOTTM               | Bottom-Dollar Markets                |  |  |  |  |
|     | BSBEV               | B's Beverages                        |  |  |  |  |
|     | CACTU               | Cactus Comidas para llevar           |  |  |  |  |
|     | CENTC               | Centro comercial Moctezuma           |  |  |  |  |
|     | CHOPS               | Chop-suey Chinese                    |  |  |  |  |
|     | COMMI               | Comércio Mineiro                     |  |  |  |  |
|     | CONSH               | Consolidated Holdings                |  |  |  |  |
|     | DRACD               | Drachenblut Delikatessen             |  |  |  |  |
|     | DUMON               | Du monde entier                      |  |  |  |  |
|     | EASTC               | Eastern Connection                   |  |  |  |  |
|     | ERNSH               | Ernst Handel                         |  |  |  |  |
|     | FAMIA               | Familia Arquibaldo                   |  |  |  |  |
|     | FISSA               | FISSA Fabrica Inter. Salchichas S.A. |  |  |  |  |
| Re  | cord: 14 🔍          | 1 ▶ ▶ ▶ ♦ ♦ di91 ◀                   |  |  |  |  |

#### A che cosa serve una chiave primaria?

- Per poter stabilire una associazione tra i campi comuni di due o più tabelle è necessario istituire una relazione.
- In una relazione, per fare riferimento ai record contenuti in una tabella che siano in correlazione con quelli di un'altra tabella, viene appunto utilizzata una chiave primaria.

#### Relazione con chiave primaria

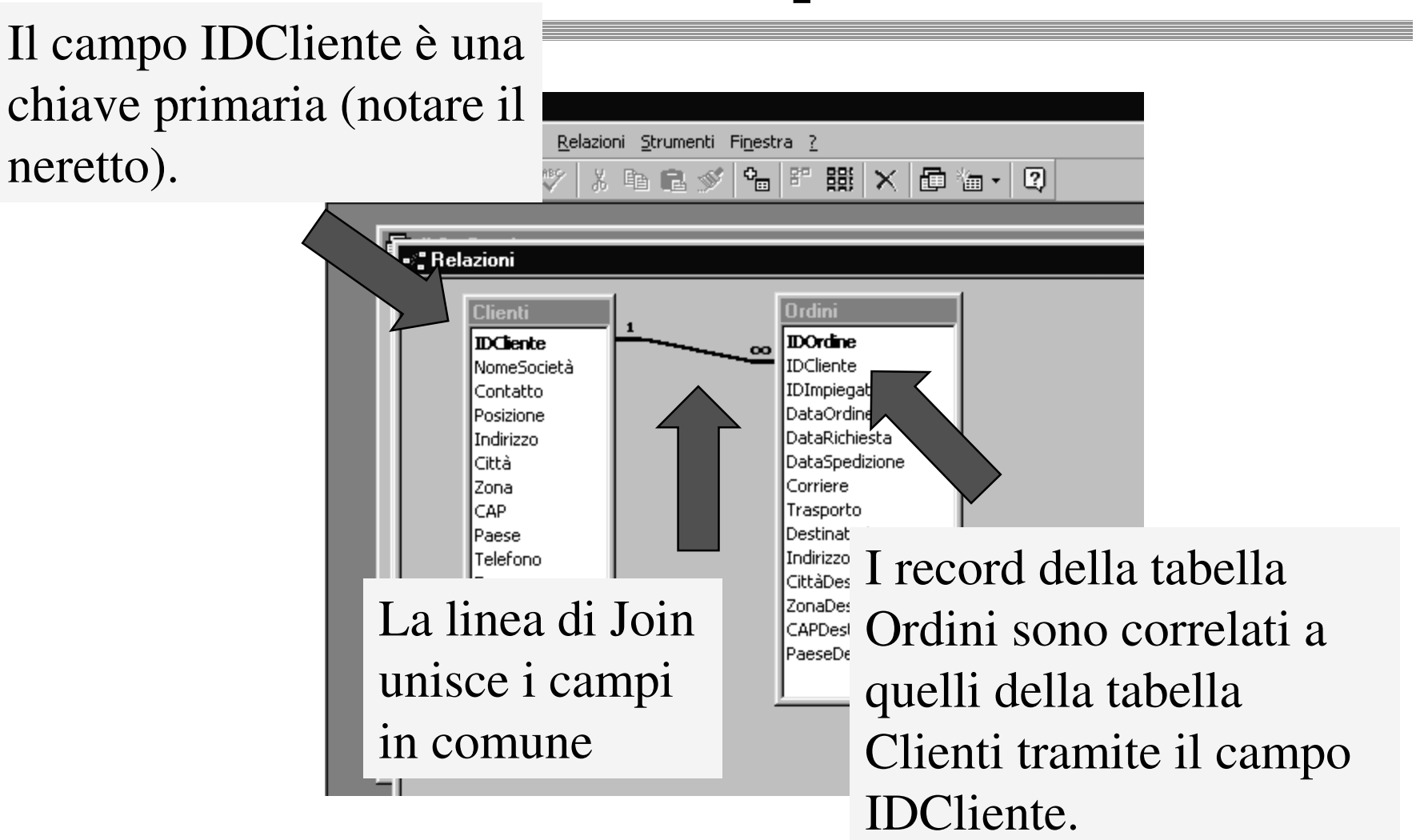

#### Impostare una relazione

- Per impostare una relazione, fare clic su Strumenti/Relazioni.
- Aggiungere le tabelle che si desidera correlare con il pulsante *Aggiungi tabella*.
- Trascinare il campo che si desidera correlare sul campo simile nell'altra tabella.
- Impostare eventualmente ulteriori opzioni nella finestra *Modifica relazioni*.

## Tipi di relazioni

- Vi sono tre tipi di relazioni:
  - relazione uno a molti
  - relazione uno a uno
  - relazione molti a molti

#### **Relazione uno a molti**

 Un record della tabella A può avere molti record corrispondenti nella tabella B, ma un record della tabella B ha solo un record corrispondente nella tabella A

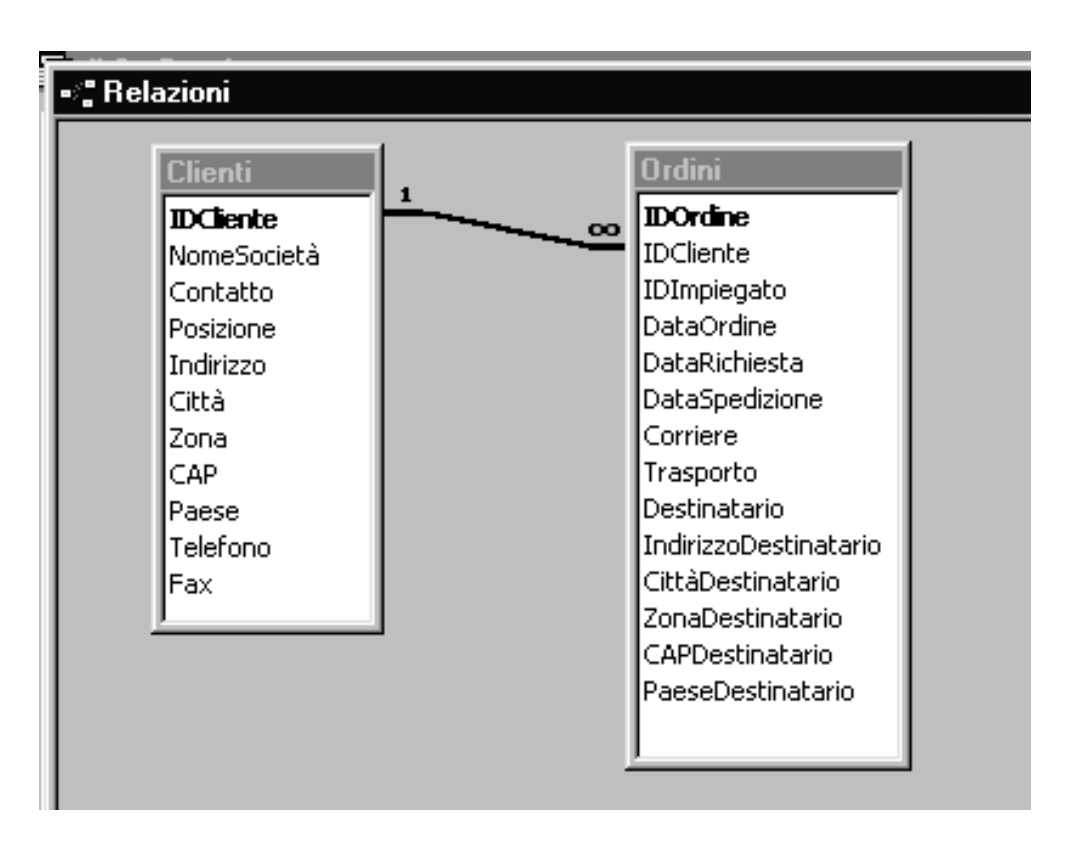

Chiave primaria nella tabella A (lato uno della relazione)

#### **Relazione uno a uno**

 Ogni record della tabella A può avere solo un record corrispondente nella tabella B e viceversa

| ■# Relazioni |                                              |  |                                      |  |
|--------------|----------------------------------------------|--|--------------------------------------|--|
|              | Mariti<br><b>IDMarito</b><br>Cognome<br>Nome |  | Mogli<br>IDMarito<br>Cognome<br>Nome |  |

Chiave primaria sia nella tabella A sia nella tabella B

#### Relazione molti a molti

- Un record della tabella A può avere molti record corrispondenti nella tabella B e viceversa
- Questo tipo di relazione è possibile solo definendo una terza tabella, chiamata tabella di congiunzione, che contiene le chiavi esterne delle tabelle A e B
- Una relazione molti-a-molti è dunque composta da due relazioni uno-a-molti con una terza tabella

#### **Relazione molti a molti**

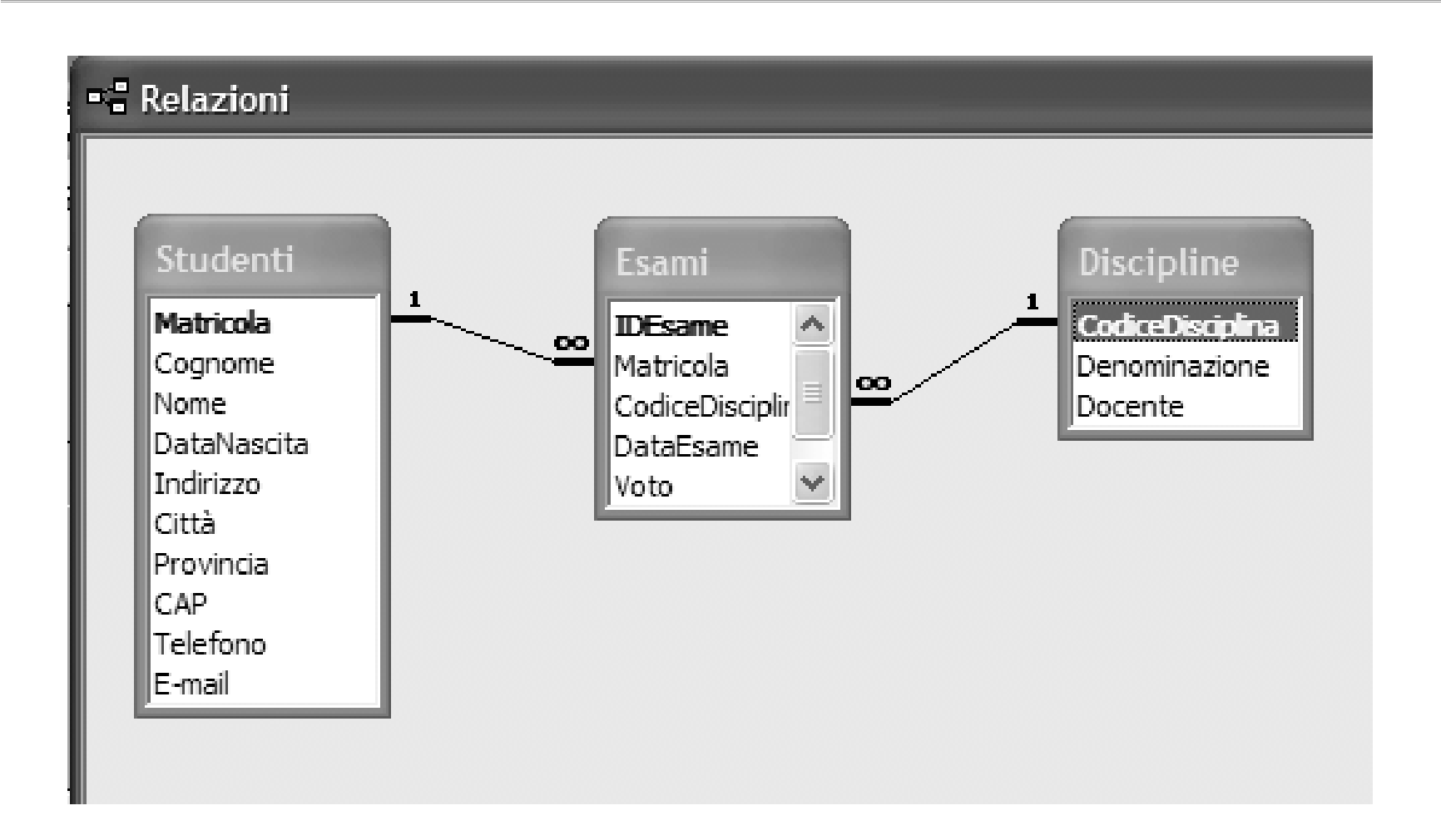

Chiavi primarie in A e B, ripetute come campi nella tabella ponte

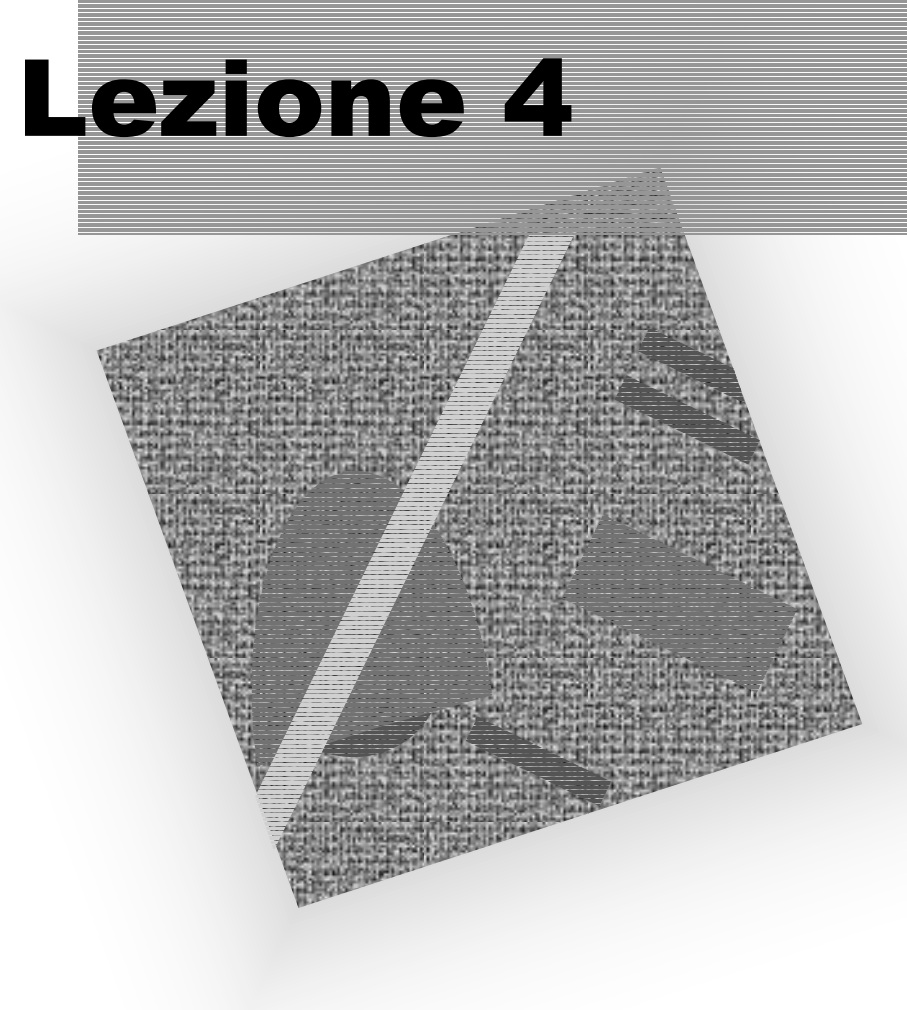

#### Le query

#### Operazioni di base

#### **Scopo delle query**

- Le query sono usate per
  - visualizzare
  - analizzare
  - modificare i dati.

# Query di selezione

- Il tipo più comune di query è la query di selezione.
- Utilizzando i criteri specificati, la query di selezione recupera i dati da una o più tabelle, quindi li visualizza nell'ordine desiderato.
- Esercizio: creiamo una query per visualizzare i clienti tedeschi.

Pronto

#### Procedura (1/8)

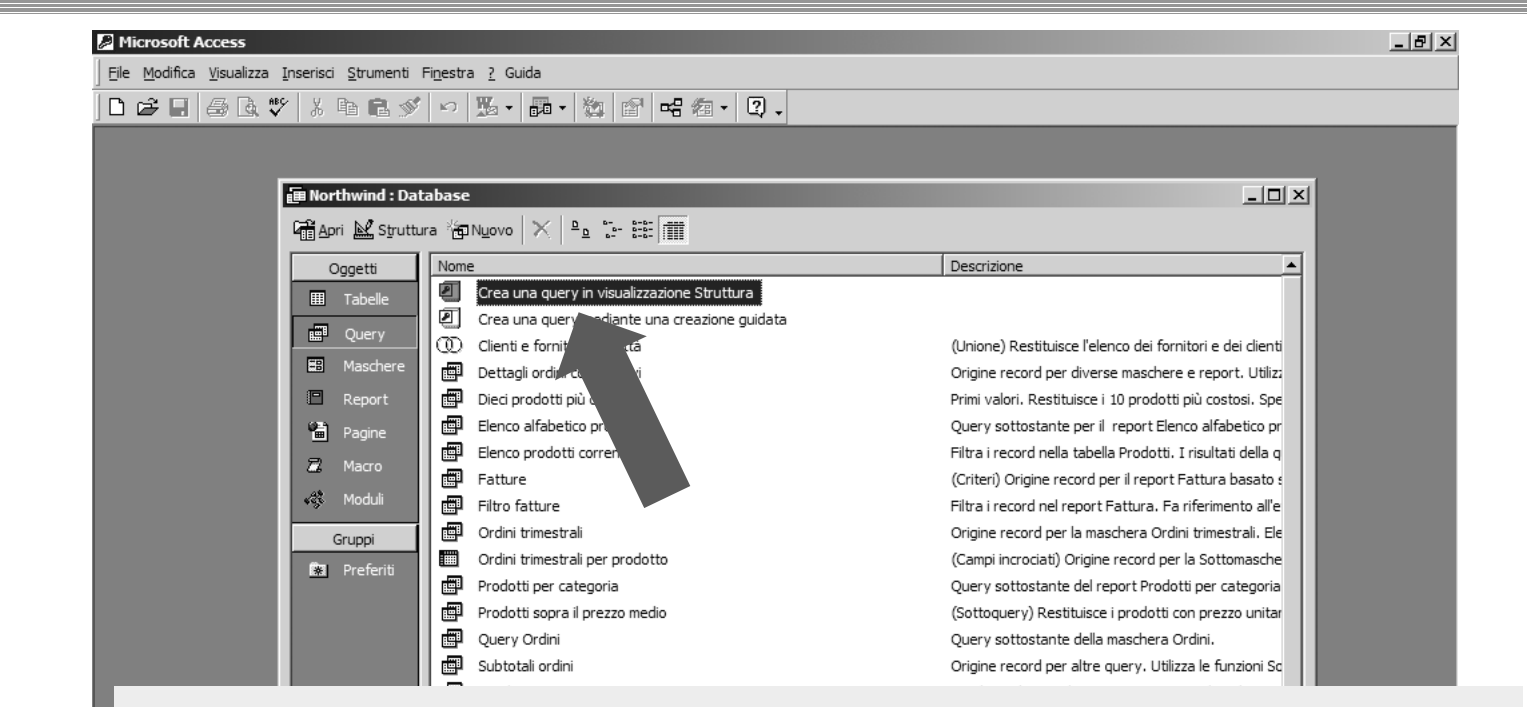

Nella finestra *Database* selezionare la scheda *Query* e poi fare doppio clic su *Crea una query in visualizzazione Struttura*.

#### Procedura (2/8)

| Appaiono<br>due finestre.                                                                                                    | Sullo sfondo,<br>la finestra della query,<br>non attiva.                                                                                                    |
|----------------------------------------------------------------------------------------------------|----------------------------------------------------------------------------------------------------|
| Campo: Tabella:   Ordinamento: Image: Tabelle   Ordinamento: Image: Tabelle   Criteri: Image: Tabelle   Oppure: Image: Tabelle   Oppure: Image: Tabelle   Ordinamento: Image: Tabelle   Ordinamento: Image: Tabelle   Ordinamento: Image: Tabelle   Oppure: Image: Tabelle   Image: Tabelle Image: Tabelle   Image: Tabelle Image: Tabelle   Image: Tabel | Aggiung<br>Aggiung<br>Chuid<br>Hin primo piano,<br>Ia finestra<br><i>Mostra tabella</i> .<br>Access vuole<br>sapere quali<br>sono le tabelle<br>da cui vogliamo<br>recuperare i dati |

#### Procedura (3/8)

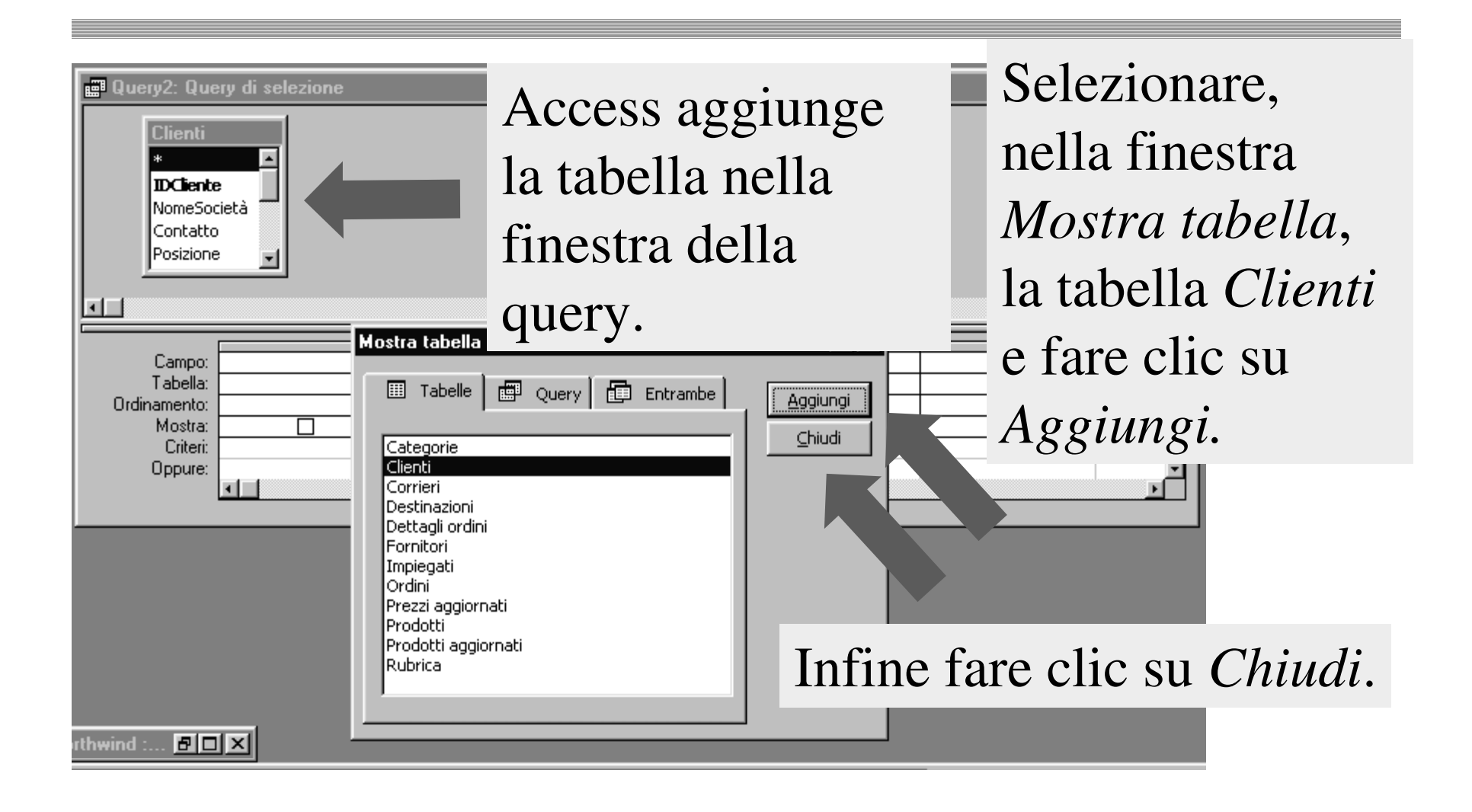

# La griglia di struttura

Siamo nella finestra della query, composta da due parti.

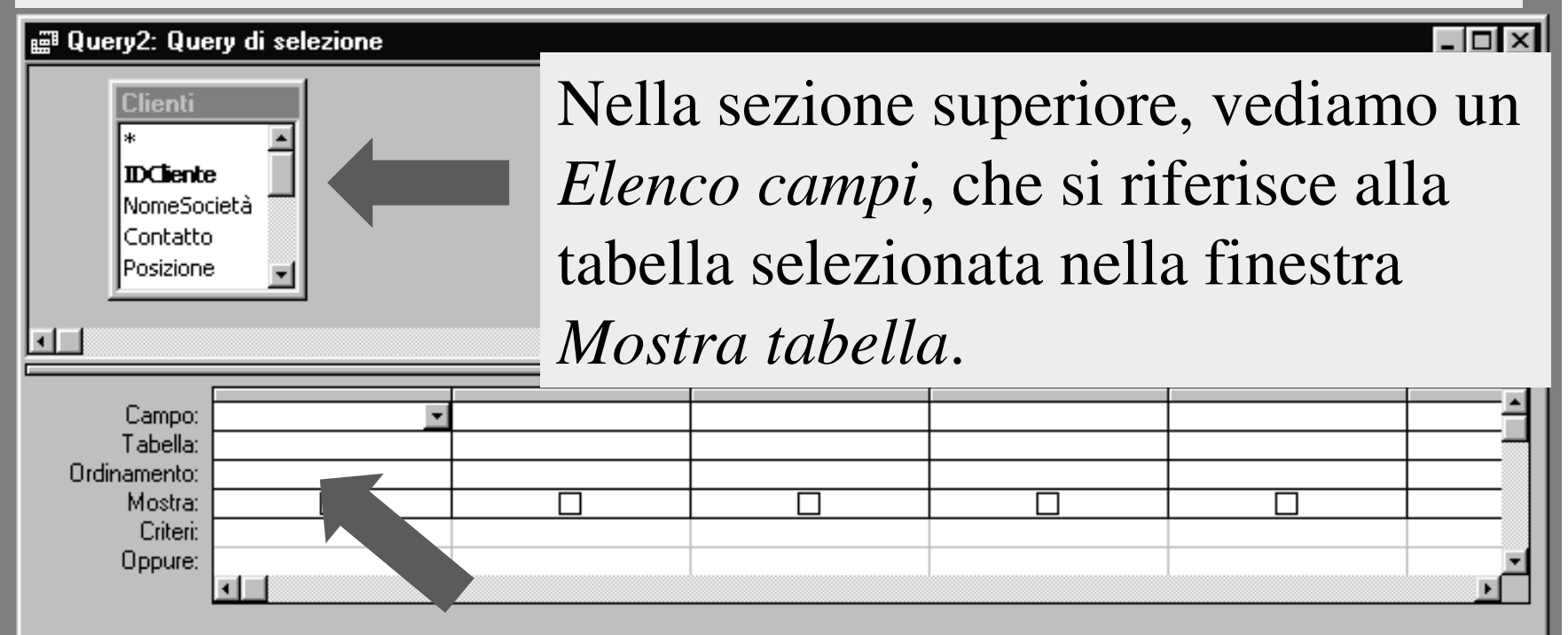

Nella sezione inferiore, c'è la *griglia di struttura*, in cui l'utente dovrà inserire i campi desiderati e impostare gli opportuni criteri.

# Aggiungere i campi (4/8)

#### Per aggiungere campi nella griglia, ci sono tre tecniche.

📰 Query2: Query di selezione Fare doppio clic sul nome di un campo per Clienti inserirlo automaticamente nella griglia di IDCiente. NomeSocietà struttura. Contatto Posizione Trascinare i campi dall'elenco su una colonna nella griglia di struttura. Campo: Tabella: Ordinamento: Mostra: Fare clic sulla riga Campo Criteri: Oppure: nella griglia di struttura ed effettuare la selezione dalla casella combinata.

# Aggiungere i campi (4/8)

• Nel nostro esempio, con la tecnica che si preferisce, inserire i campi Paese, Città, NomeSocietà, Indirizzo.

| 📰 Query2: Que                                                  | ry di selezione |          |             |           |
|----------------------------------------------------------------|-----------------|----------|-------------|-----------|
| Clienti<br>Contatto<br>Posizione<br>Indirizzo<br>Città<br>Zona |                 |          |             |           |
|                                                                | _               |          |             |           |
| Campo:                                                         | Paese           | Città    | NomeSocietà | Indirizzo |
| l abella:                                                      | Clienti         | Clienti  | Clienti     | Clienti   |
| Urdinamento:                                                   |                 |          |             |           |
| Mostra:                                                        | ✓               | <b>⊻</b> | ✓           | ✓         |
| Uniteri:                                                       |                 |          |             |           |
| Uppure:                                                        |                 |          |             |           |
|                                                                |                 |          |             |           |

# Ordinamento di un campo (5/8)

| 📰 Query2: Que                                             | ery di selezione |                               |                        |
|-----------------------------------------------------------|------------------|-------------------------------|------------------------|
| Clienti<br>Posizione<br>Indirizzo<br>Città<br>Zona<br>CAP |                  |                               |                        |
| Campo:<br>Tabella:<br>Ordinamento:<br>Mostra:             | Paese<br>Clienti | Città<br>Clienti<br>Crescente | NomeSocietà<br>Clienti |
| Criteri:<br>Oppure:                                       |                  |                               |                        |

Utilizzare la riga Ordinamento per indicare il tipo di ordinamento per la query: crescente (da zero a 9, dalla A alla Z); decrescente (da 9 a zero, dalla Z alla A); nessun ordinamento.

Noi sceglieremo Ordinamento Crescente per il campo Città.

# Inserimento di un criterio (6/8)

| 📰 Query2: Query di selezione                              |          |          |             |           |
|-----------------------------------------------------------|----------|----------|-------------|-----------|
| Clienti<br>Posizione<br>Indirizzo<br>Città<br>Zona<br>CAP |          |          |             |           |
| Campo:                                                    | Paese    | Città    | NomeSocietà | Indirizzo |
| Tabella:                                                  | Clienti  | Clienti  | Clienti     | Clienti   |
| Urdinamento:                                              |          |          |             |           |
| Mostra:<br>Criteri:                                       |          | <b>⊻</b> |             |           |
| Oppure:                                                   | geimania |          |             |           |
|                                                           | <b>Ⅰ</b> |          |             |           |
|                                                           |          |          |             |           |
|                                                           |          |          |             |           |
|                                                           |          |          |             |           |
|                                                           |          | _        |             |           |

Fare clic nella casella Criteri del campo Paese e digitare Germania.

Access non distingue tra maiuscole e minuscole.

# Visualizzazione dei risultati (7/8)

| File Modifica Visualizza Inserisci Query Strumenti Finestra | Fare clic sul pulsante        |
|-------------------------------------------------------------|-------------------------------|
| very2: Query di selezione                                   | Visualizza                    |
|                                                             | (oppure su menu               |
| Indirizzo<br>Città<br>Zona                                  | Visualizza/Visualizzazione    |
|                                                             | Foglio dati) per visualizzare |
| Campo: Paese Città                                          | il risultato della query.     |
| Tabella: Clienti Clienti                                    |                               |

Il pulsante *Visualizza* funzione come un interruttore e cambia l'icona a seconda che sia stata scelta la Visualizzazione Struttura o la Visualizzazione Foglio dati.
#### Il pulsante Visualizza

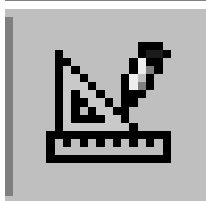

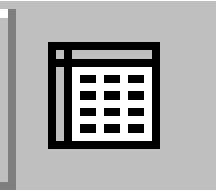

Siamo in visualizzazione Foglio dati. Facendo clic sul pulsante, passiamo in visualizzazione Struttura. Siamo in visualizzazione Struttura. Facendo clic sul pulsante, passiamo in visualizzazione Foglio dati.

#### **Risultato**

| Paese    | Città        | Nome società      |                       | Indirizzo     |  |  |  |  |  |
|----------|--------------|-------------------|-----------------------|---------------|--|--|--|--|--|
| Germania | Berlino      | Alfreds Futterkis | Alfreds Futterkiste 0 |               |  |  |  |  |  |
| Germania | Brandeburgo  | Königlich Esser   | า                     | Maubelstr. 90 |  |  |  |  |  |
| Germania | Colonia      | Ottilies Käselad  | •                     | • 1•          |  |  |  |  |  |
| Germania | Cunewalde    | QUICK-Stop        | Access c1             | 1nd1ca        |  |  |  |  |  |
| Germania | Francoforte  | Lehmanns Marl     |                       |               |  |  |  |  |  |
| Germania | Lipsia       | Morgenstern G     | G quanti record       |               |  |  |  |  |  |
| Germania | Mannheim     | Blauer See Del    | 1                     |               |  |  |  |  |  |
| Germania | Monaco di B. | Frankenversand    | rispondor             |               |  |  |  |  |  |
| Germania | Münster      | Toms Spezialit:   |                       |               |  |  |  |  |  |
| Germania | Stoccarda    | Die Wangebee      | criteri imi           | necci         |  |  |  |  |  |
|          |              |                   |                       | 110351.       |  |  |  |  |  |
|          |              |                   |                       |               |  |  |  |  |  |

Ecco i clienti tedeschi, ordinati alfabeticamente per città.

# Salvataggio della query (8/8)

 Salvare la query con un nome a piacere, facendo clic sul pulsante Salva.

| 🔦 Microsoft Access                                                                                          |          |
|----------------------------------------------------------------------------------------------------|----------|
| <u>File M</u> odifica <u>V</u> isualizza Inserisci Query <u>S</u> trumenti Fi <u>n</u> estra <u>?</u> Guida |          |
| ■ • 🖬 吾 🔄 🌾 从 ha n 🖄 🕫 • 🖛 • ! 😘 Σ Tutte 🔹 🗃 🏠 💼 掬 • 🧕                                                      |          |
|                                                                                                    |          |
| El Quei, rery di selezione                                                                                  |          |
| Client                                                                                                    |          |
|                                                                                                    |          |
| Città                                                                                                    |          |
|                                                                                                    |          |
|                                                                                                    | <b>_</b> |
|                                                                                                    |          |
|                                                                                                    |          |

## Perché salvare le query?

- Le query possono essere salvate e riutilizzate.
- Le query visualizzano sempre i risultati più aggiornati.
- Se aggiungiamo dei record nella tabella *Clienti* e poi apriamo la query precedente, troveremo i dati aggiornati e perfettamente in ordine in base ai criteri stabiliti.

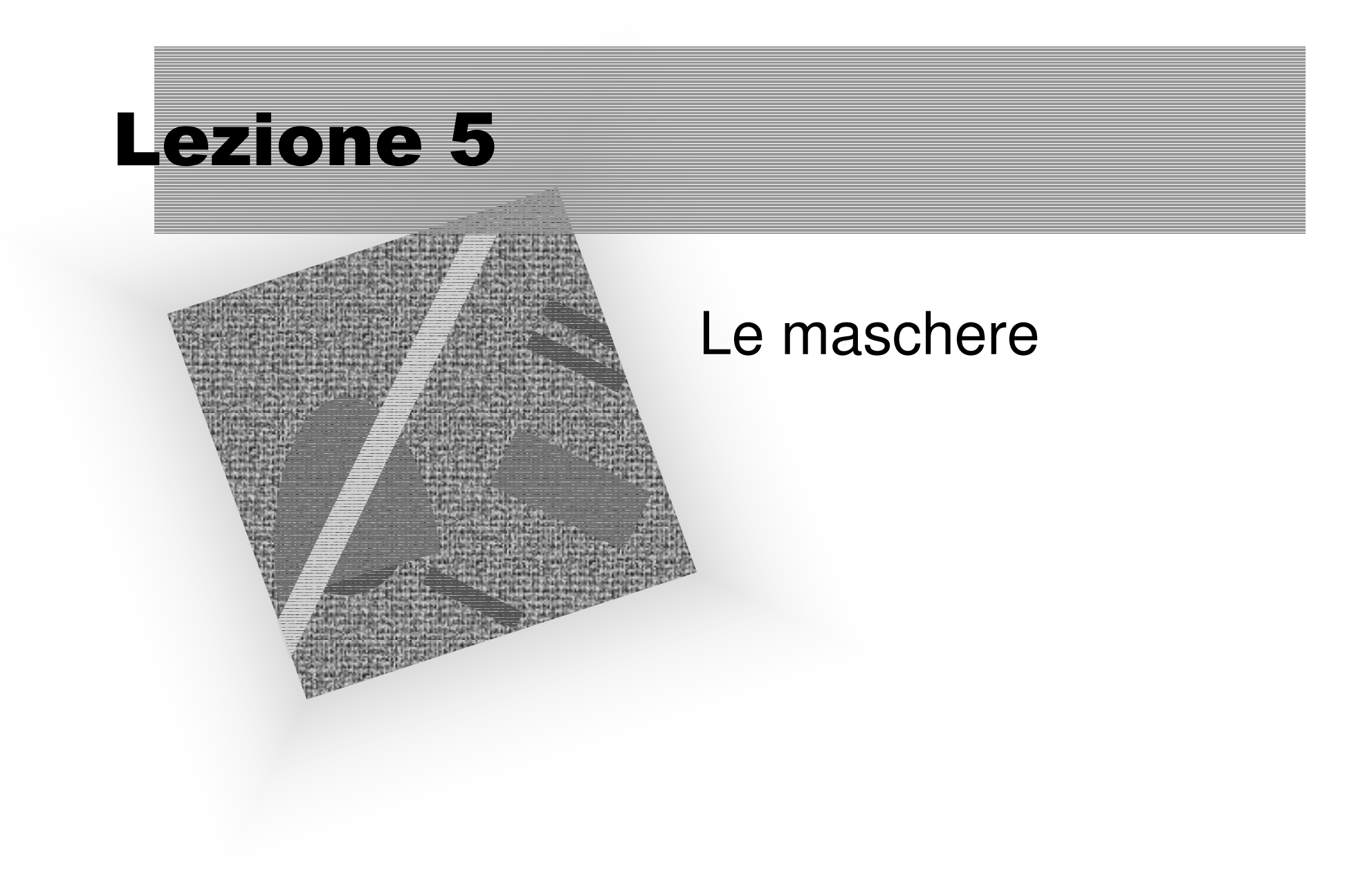

## Caratteristiche delle maschere

- Possiedono tre visualizzazioni: Visualizzazione Maschera, Foglio dati e Struttura.
- Possono contenere molti oggetti e controlli diversi, che hanno svariate proprietà.
- Possono essere strutturate in maschere e sottomaschere.
- Possono essere create in vari modi.

## Operazioni fondamentali con le maschere

| 2                  | crosoft Access                                                             |  |  |  |  |  |  |  |
|--------------------|----------------------------------------------------------------------------|--|--|--|--|--|--|--|
| Scorrere           | Modifica Visualizza Inserisci Formato Record Strumenti Finestra ? Guida    |  |  |  |  |  |  |  |
|                    | · L   ⊕ L ♡   ¾ H R ♡   ∽   % \$ \$ 2+ \$ +   У A 7   ₩  ** ¥ l ⊡ 'a + l ] |  |  |  |  |  |  |  |
| Ordinare           |                                                                            |  |  |  |  |  |  |  |
|                    |                                                                            |  |  |  |  |  |  |  |
| Filtrare           |                                                                            |  |  |  |  |  |  |  |
| 1 mai              | ID cliente: ALFKI                                                          |  |  |  |  |  |  |  |
| T                  | Nome società: Alfreds Futterkiste                                          |  |  |  |  |  |  |  |
| Trovare            | Contatto: Maria Anders Posizione: Rappresentante                           |  |  |  |  |  |  |  |
|                    | Indirizzo: Obere Str. 57                                                   |  |  |  |  |  |  |  |
| $\Delta$ again der | Città: Berlino Zona:                                                       |  |  |  |  |  |  |  |
| Agglungen          | CAP: 12209 Paese: Germania                                                 |  |  |  |  |  |  |  |
|                    | Telefono: 030-0074321 Fax: 030-0076545                                     |  |  |  |  |  |  |  |
| Eliminare          |                                                                            |  |  |  |  |  |  |  |
|                    | Record: II I III di 91                                                     |  |  |  |  |  |  |  |
| Modificara         |                                                                            |  |  |  |  |  |  |  |
| Withunitait        |                                                                            |  |  |  |  |  |  |  |
|                    | Barra di Stato                                                             |  |  |  |  |  |  |  |
|                    | Codice univoco di 5 caratteri, basato sul nome del cliente.                |  |  |  |  |  |  |  |

#### La maschera standard

- Maschera standard: basata su una sola tabella o query.
- La procedura crea automaticamente una maschera in base alla tabella o query selezionata.
- La maschera standard contiene tutti i campi dell'origine dati.
- È modificabile in Visualizzazione Struttura.

#### Creazione di una maschera standard

| 😡 Microsoft Access                                            | _ <u>8</u> ×                                                    |  |  |  |  |  |
|---------------------------------------------------------------|-----------------------------------------------------------------|--|--|--|--|--|
| Eile Modifica Visualizza Inserisci Strumenti Finestra ? Guida |                                                                 |  |  |  |  |  |
| 」D ☞ 및 ● Q ♥ 兆 暭 € ダ ∽ ዄ • 嗣 • 次 督 号 泡 • Q •                  |                                                                 |  |  |  |  |  |
|                                                               |                                                                 |  |  |  |  |  |
| e≣ Northwind : Database                                       |                                                                 |  |  |  |  |  |
| Gari M Struttura 御Nuovo 🗙 🖭 🎬                                 |                                                                 |  |  |  |  |  |
| Oggetti Nome                                                  | Descrizione                                                     |  |  |  |  |  |
| Tabelle Crea una tabella in visualizzazione Struttura         |                                                                 |  |  |  |  |  |
| Query Query                                                   |                                                                 |  |  |  |  |  |
| Crea una tabella mediante l'immissione di dati                | Catagoria dai aradatti Narthujird                               |  |  |  |  |  |
|                                                               | Categorie dei prodotti Northwind.                               |  |  |  |  |  |
|                                                               | Nomi, inainzzi e numeri telefonici della cosistà di coordinicai |  |  |  |  |  |
| Pagine Corrieri                                               | ivomi e numeri telefonici delle società di spedizioni.          |  |  |  |  |  |

Fare clic sul pulsante *Nuovo oggetto: maschera standard*.

Nella finestra *Database*, scegliere la tabella o la query origine dati.

In questo caso, abbiamo fatto clic sulla tabella Clienti.

#### **Risultato**

Access crea automaticamente una maschera che contiene tutti i campi dell'origine dati.

| c | lienti             |      |             |                     |             | _0                         |  |  |  |
|---|--------------------|------|-------------|---------------------|-------------|----------------------------|--|--|--|
| Ι | ID clie            | ente | :           | ALFKI               |             |                            |  |  |  |
|   | Nome               | soc  | ietà        | Alfreds Futterkiste |             |                            |  |  |  |
|   | Conta              | itto |             | Maria Anders        |             |                            |  |  |  |
|   | Posizi             | one  |             | Rappresentante      |             |                            |  |  |  |
|   | Indiriz            | zo   |             | Obere Str. 57       |             |                            |  |  |  |
|   | Città              |      |             | Berlino             | Berlino     |                            |  |  |  |
|   | Zona               |      |             |                     |             |                            |  |  |  |
|   | CAP                |      |             | 12209               |             |                            |  |  |  |
|   | Paese              | 2    |             | Germania            |             |                            |  |  |  |
|   | Telefo             | ono  |             | 030-0074321         |             |                            |  |  |  |
|   | Fax                |      |             | 030-0076545         |             |                            |  |  |  |
|   | ID ordine          |      |             | Impiegato           | Data ordine | Da                         |  |  |  |
|   | ▶ ± 10643          |      | 10643       | Suyama, Michael     | 25-ago-1997 |                            |  |  |  |
|   | + 10692<br>+ 10702 |      | 10692       | Peacock, Margaret   | 03-ott-1997 |                            |  |  |  |
|   |                    |      | 10702       | Peacock, Margaret   | 13-ott-1997 | 13-ott-1997                |  |  |  |
|   | + 10835<br>+ 10952 |      |             | Davolio, Nancy      | 15-gen-1998 | 15-gen-1998<br>16-mar-1998 |  |  |  |
|   |                    |      |             | Davolio, Nancy      | 16-mar-1998 |                            |  |  |  |
|   |                    | +    | 11011       | Leverling, Janet    | 09-apr-1998 |                            |  |  |  |
|   | *                  |      | (Contatore) |                     |             |                            |  |  |  |
|   | *                  |      | (C          | ontatore)           | ontatore)   | ontatore)                  |  |  |  |
|   | Re                 | cor  | d: 🚺 🔳      | 1 ▶ ▶I ▶* di        | 6           |                            |  |  |  |
|   | ord:               |      | ∢           | 1 ▶ ▶ ▶ ★ di 91     |             |                            |  |  |  |

## Creazione tramite creazione guidata

- Se vogliamo creare una maschera che contenga solo alcuni campi dell'origine dati, bisogna seguire la procedura di creazione guidata.
- Nella finestra del database, scegliere la scheda *Maschere*.
- Fare doppio clic su *Crea una maschera mediante una creazione guidata*.
- Seguire le istruzioni delle finestre di dialogo.

#### La Visualizzazione Struttura

- La Visualizzazione Struttura è utilizzata per creare e (soprattutto) per modificare una maschera.
- In questa visualizzazione è possibile modificare i controlli esistenti, crearne di nuovi, impostarne le diverse proprietà.

#### Modificare una maschera

- Per modificare una maschera, passare in Visualizzazione Struttura.
- Selezionare l'oggetto che si intende modificare.
- Applicare le modifiche desiderate, facendo clic sui vari pulsanti di formattazione.

| Formattazione (maschera/report) |     |     |   |             |    |     |            |                  |              |
|---------------------------------|-----|-----|---|-------------|----|-----|------------|------------------|--------------|
| Etichetta8 💌 MS Sans Serif      | • 8 | • G | Ι | <u>s</u>  ≣ | ≣≣ | - 🖄 | <u>A</u> - | <i>. 1</i> -   E | • • <b>-</b> |

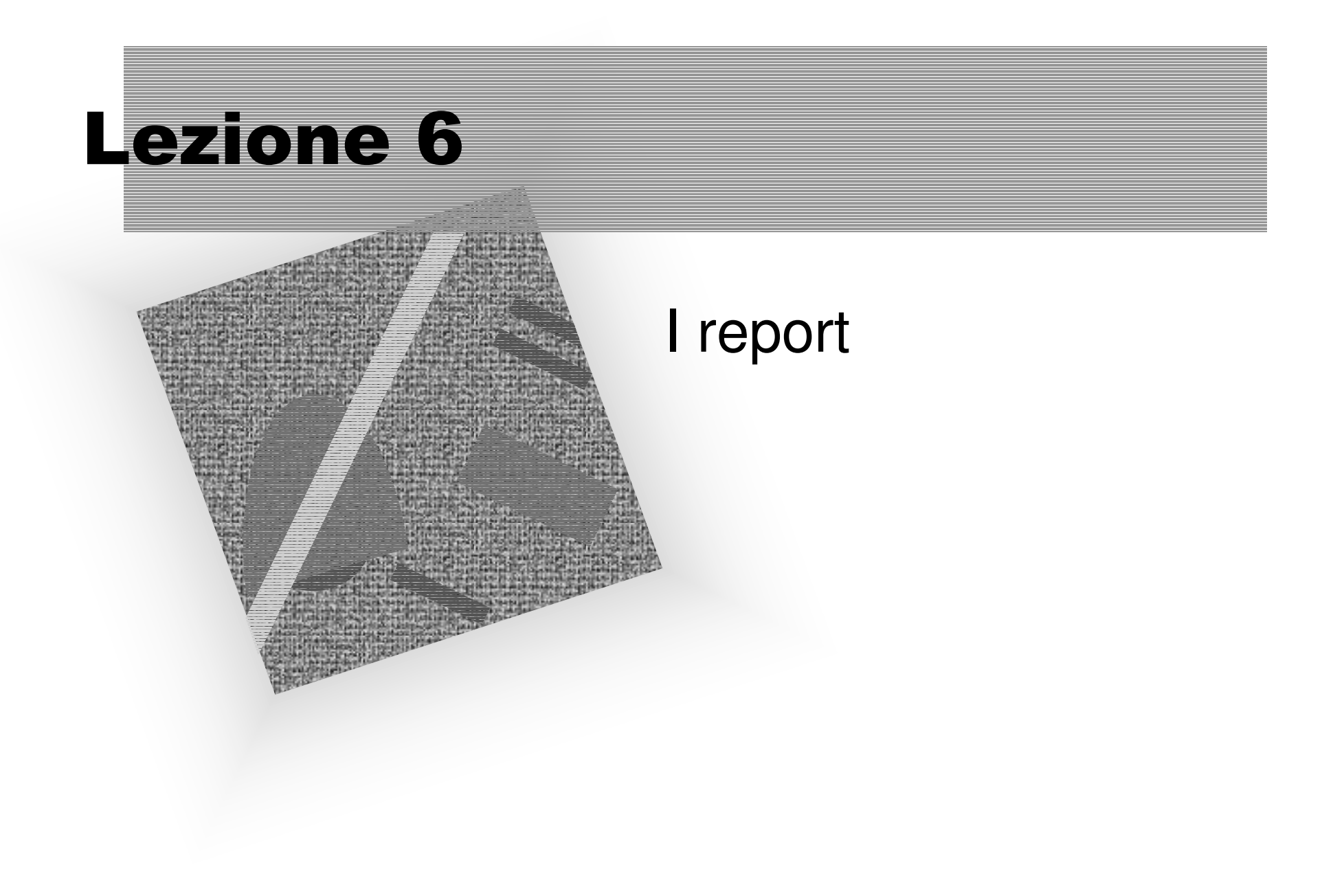

## I report

- I report consentono di stampare i dati in modo efficace.
- Possiamo creare report standard oppure utilizzare la procedura di autocomposizione.

#### **Report standard**

- Il report standard crea un report che visualizza tutti i campi ed i record della tabella o della query.
- Il report standard può essere di due tipi.
  - A colonne: ciascun campo viene visualizzato su una riga separata con un'etichetta posta a sinistra.
  - Tabellare: i campi contenuti in ciascun record vengono visualizzati su un'unica riga e le etichette vengono stampate una sola volta nella parte superiore di ciascuna pagina.

## **Creazione di report standard**

- Nella finestra del database, scegliere la scheda *Report*.
- Scegliere *Nuovo*.
- Nella finestra di dialogo *Nuovo report*, scegliere il tipo desiderato (a colonne, tabulare).
- Selezionare la tabella o la query contenente i dati su cui si desidera basare il report.
- Scegliere OK.

## **Creazione guidata report**

- Quando si utilizza la creazione guidata, vengono richieste all'utente delle informazioni e viene creato un report in base alle risposte fornite.
- Se il report creato non soddisfa le proprie esigenze, è possibile modificarlo in visualizzazione Struttura.

## Procedura di creazione guidata

- Nella finestra del database, scegliere la scheda *Report*.
- Fare doppio clic su *Crea un report mediante una creazione guidata*.
- Seguire le istruzioni delle finestre di dialogo.